BA 174C/07/de/01.98 Nr. 50088698 Software-Version ab 1.0

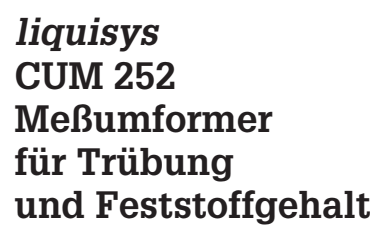

## Betriebsanleitung

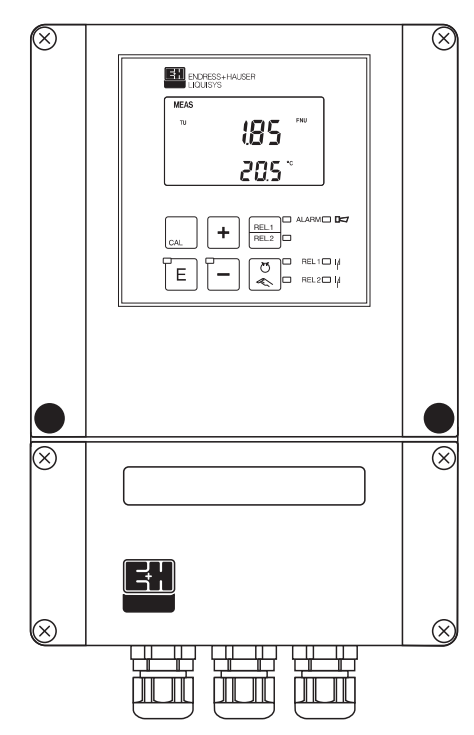

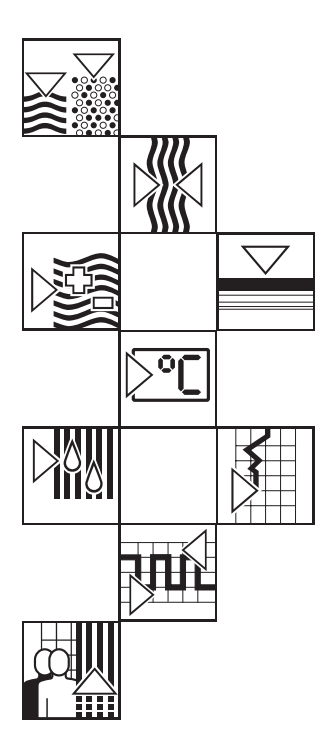

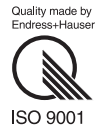

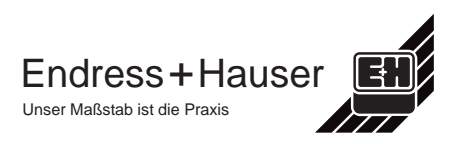

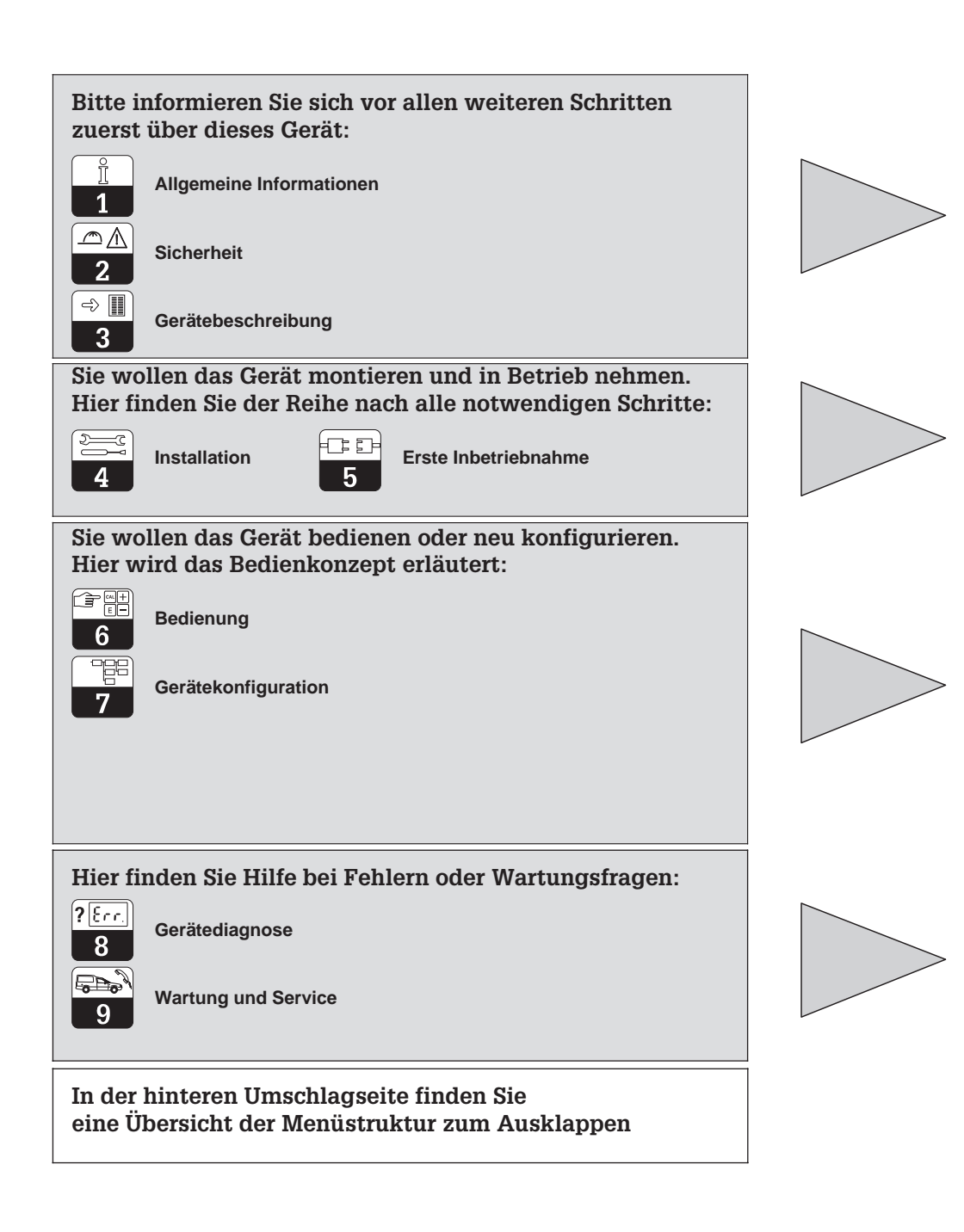

## Inhaltsverzeichnis

| <b>1</b><br>1.1                                                  | Allgemeine Informationen                                                                                                    | <b>2</b><br>. 2                              |
|------------------------------------------------------------------|----------------------------------------------------------------------------------------------------|----------------------------------------------|
| <b>2</b><br>2.1                                                  | Sicherheit                                                                                                    | . 2<br>. 3                                   |
| 2.2<br>2.3                                                       | Allgemeine Sicherheitshinweise         Sicherheitseinrichtungen                                                                                                    | . 3<br>. 3                                   |
| <b>3</b><br>3.1<br>3.2<br>3.3<br>3.4                             | Gerätebeschreibung         Einsatzbereiche         Meßeinrichtung         Wichtige Leistungsmerkmale         Gerätevarianten                                                                                                    | <b>4</b><br>. 4<br>. 5<br>. 6                |
| 3.5<br><b>4</b><br>4.1<br>4.2<br>4.3                             | Zubehör       Installation         Lagern und Transportieren       Auspacken         Auspacken       Montieren                                                                                                    | .7<br>8<br>.8<br>.8<br>.8                    |
| 4.4<br>4.5<br><b>5</b>                                           | Anschließen                                                                                                    | 11<br>13<br><b>14</b>                        |
| <b>6</b><br>6.1<br>6.2<br>6.3<br>6.4<br>6.5                      | Bedienung         Bedienoberfläche         Anzeigeelemente         Funktion der Tasten         Bedienkonzept         Bedienungs-Beispiel                                                                                                    | <b>16</b><br>16<br>18<br>19<br>21            |
| 6.6<br><b>7</b><br>7.1<br>7.2<br>7.3<br>7.4<br>7.5<br>7.6<br>7.7 | Betriebsarten Auto / Hand         Gerätekonfiguration         Meßstelle konfigurieren         Grenzwertgeber konfigurieren         Stromausgangsbereich wählen         Allgemeine Geräteeinstellung konfigurieren         Kalibrierung anpassen         3-Punkt-Kalibrierung des Meßumformers         Kalibrierergebnis-Daten | 23<br>25<br>27<br>29<br>30<br>32<br>33<br>37 |
| <b>8</b><br>8.1<br>8.2<br>8.3                                    | Gerätediagnose                                                                                                    | <b>40</b><br>40<br>40<br>42                  |
| <b>9</b><br>9.1<br>9.2                                           | Wartung und Service                                                                                                    | <b>43</b><br>43<br>43                        |
| <b>10</b><br>10.1<br>10.2                                        | Anhang         Technische Daten         Stichwortverzeichnis                                                                                                    | <b>44</b><br>47                              |

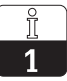

## 1 Allgemeine Informationen

## 1.1 Verwendete Symbole

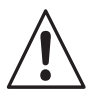

## Warnung!

Dieses Zeichen warnt vor Gefahren. Bei Nichtbeachten drohen schwere Personen- oder Sachschäden.

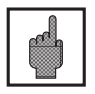

## Achtung!

Dieses Zeichen warnt vor möglichen Störungen durch Fehlbedienung.

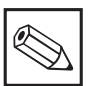

## Hinweis!

Dieses Zeichen macht auf wichtige Informationen aufmerksam.

## 1.2 Konformitätserklärung

Der Meßumformer Liquisys CUM 252 ist unter Beachtung geltender Europäischer Normen und Richtlinien entwickelt und gefertigt.

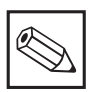

## Hinweis:

Eine entsprechende Konformitätserklärung kann bei Endress+Hauser angefordert werden.

## 2 Sicherheit

## 2.1 Bestimmungsgemäße Verwendung

Der Meßumformer Liquisys CUM 252 ist ein praxisgerechtes und zuverlässiges Meßgerät zur Bestimmung der Trübung bzw. des Feststoffgehalts. Zwei Strom- und zwei Schaltausgänge erlauben die Einbindung in automatisierte Prozeßsteuerungen.

## 2.2 Allgemeine Sicherheitshinweise

## Warnung:

Ein anderer Betrieb als der in dieser Anleitung beschriebene stellt Sicherheit und Funktion der Meßanlage in Frage.

#### Montage, Inbetriebnahme, Bedienung

Das Gerät Liquisys CUM 252 ist nach dem Stand der Technik betriebssicher gebaut und berücksichtigt die einschlägigen Vorschriften und EG-Richtlinien, siehe »Technische Daten«. Wenn es jedoch unsachgemäß oder nicht bestimmungsgemäß eingesetzt wird, können von ihm Gefahren ausgehen, z. B. durch falschen Anschluß.

Montage, elektrischer Anschluß, Inbetriebnahme, Bedienung und Wartung der Meßeinrichtung darf deshalb nur durch ausgebildetes Fachpersonal erfolgen, das vom Anlagenbetreiber dazu autorisiert wurde. Das Fachpersonal muß mit dieser Betriebsanleitung vertraut sein und den Anweisungen folgen.

## 2.3 Sicherheitseinrichtungen

#### • Codesperre:

Ein unbeabsichtigter Zugriff auf die Kalibrierung und die Konfiguration des Meßumformers wird durch Zugriffscodes wirkungsvoll verhindert. Das Lesen aller Werte ist jederzeit ohne Codesperre möglich.

#### Alarmfunktion:

Bei dauerhaftem Überschreiten bzw. Unterschreiten der eingestellten Grenzwerte, Ausfall des Sensors oder bei Prozeßstörungen wird über eine LED auf dem Bedienfeld sowie über einen Schaltausgang Alarm ausgelöst. Der Alarmkontakt ist in Fail-Safe-Schaltung ausgeführt, d. h., bei Stromausfall wird ebenfalls sofort alarmiert (zwei getrennte Speisestromkreise erforderlich!). Der Alarmkontakt wird auch bei geräteinternen Fehlern (siehe 8.2) aktiviert.

#### • Datensicherheit:

Die eingestellte Konfiguration bleibt auch nach einer Spannungsunterbrechung erhalten.

#### • Störsicherheit:

Dieses Gerät ist gegen Störeinflüsse wie impulsförmige Transienten, Hochfrequenz und Elektrostatik entsprechend den gültigen Europäischen Normen geschützt. Dies gilt jedoch nur für ein Gerät, das gemäß den Hinweisen in dieser Betriebsanleitung angeschlossen ist. Gerätebeschreibung

## 3 Gerätebeschreibung

## 3.1 Einsatzbereiche

Der Meßumformer Liquisys CUM 252 ist für Meßaufgaben in folgenden Bereichen gut geeignet:

- Kläranlagen, Feststoffgehaltsmessung
- Abwasserbehandlung
- Wasseraufbereitung und Wasserüberwachung
- Trinkwasser

- Oberflächenwasser (Flüsse, (Stau-)Seen, Meer)
- Brauchwasser
- Indirekteinleiter
- Wasserrecycling

## 3.2 Meßeinrichtung

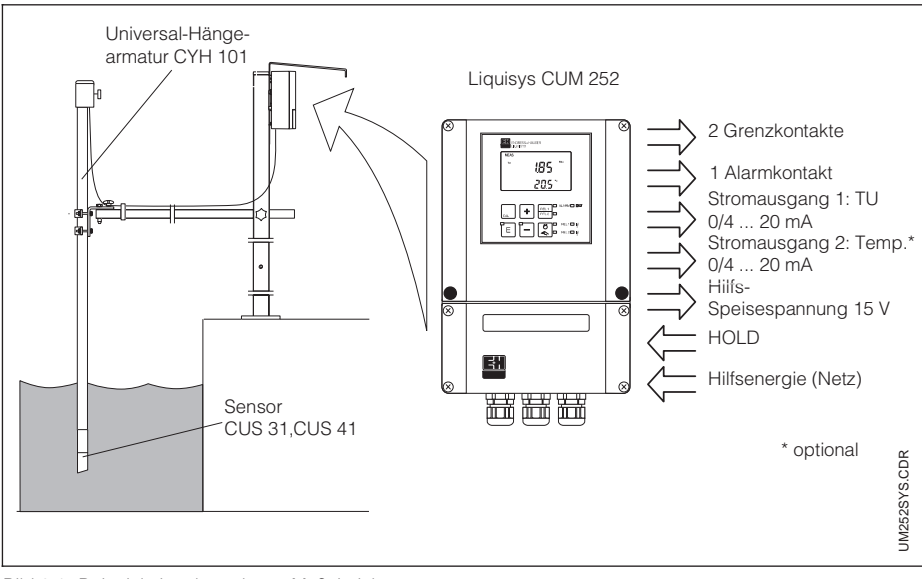

Bild 3.1 Beispiel einer kompletten Meßeinrichtung

#### Eine typische Meßeinrichtung besteht aus:

- einem Sensor CUS 31 bzw. CUS 41 mit integriertem Temperaturfühler
- einer Tauch-, Durchfluß- oder Wechselarmatur
- gegebenenfalls einem Verlängerungskabel (Standardkabel geschirmt / 2 × 2adrig, twisted pair) mit Verbindungsdose VBM
- dem Meßumformer Liquisys CUM 252

## 3.3 Wichtige Leistungsmerkmale

- Feldgehäuse mit Schutzart IP 65
- Meßbereich 0 ... 9999 FNU, 0 ... 3000/9999 ppm, 0 ... 3/300 g/l, 0 ... 200 % (abhängig von Sensor und Probe)
- Temperaturmeßbereich -5,0 ... +70,0 °C
- Zweizeiliges, übersichtliches Display
- Einfache Konfiguration mit nur drei Tasten
- Konfiguration geschützt über Zugriffscode
- Schnellkalibrierung über »CAL«-Taste
- Zwei Kontaktausgänge konfigurierbar als Grenzwertgeber
- Ein Kontakt als Sprühreinigungskontakt konfigurierbar
- Ein Kontaktausgang für Alarm bei Grenzwertüberschreitung
- Zwei Stromausgänge mit wählbarem Meßbereich, gemeinsam umschaltbar 0 ... 20 oder 4 ... 20 mA proportional
- Automatische »Hold«-Funktion zum »Einfrieren« von Stromausgängen und Grenzwertkontakten beim Kalibrieren, Konfigurieren und Reinigen
- »Hold«-Funktion über galvanisch getrennten Eingang mit externer oder interner Hilfsspannung ansteuerbar
- Störsichere Kommunikation mit dem Sensor über digitale Schnittstelle
- Wischersteuerung über die digitale Schnittstelle

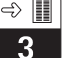

## 3.4 Gerätevarianten

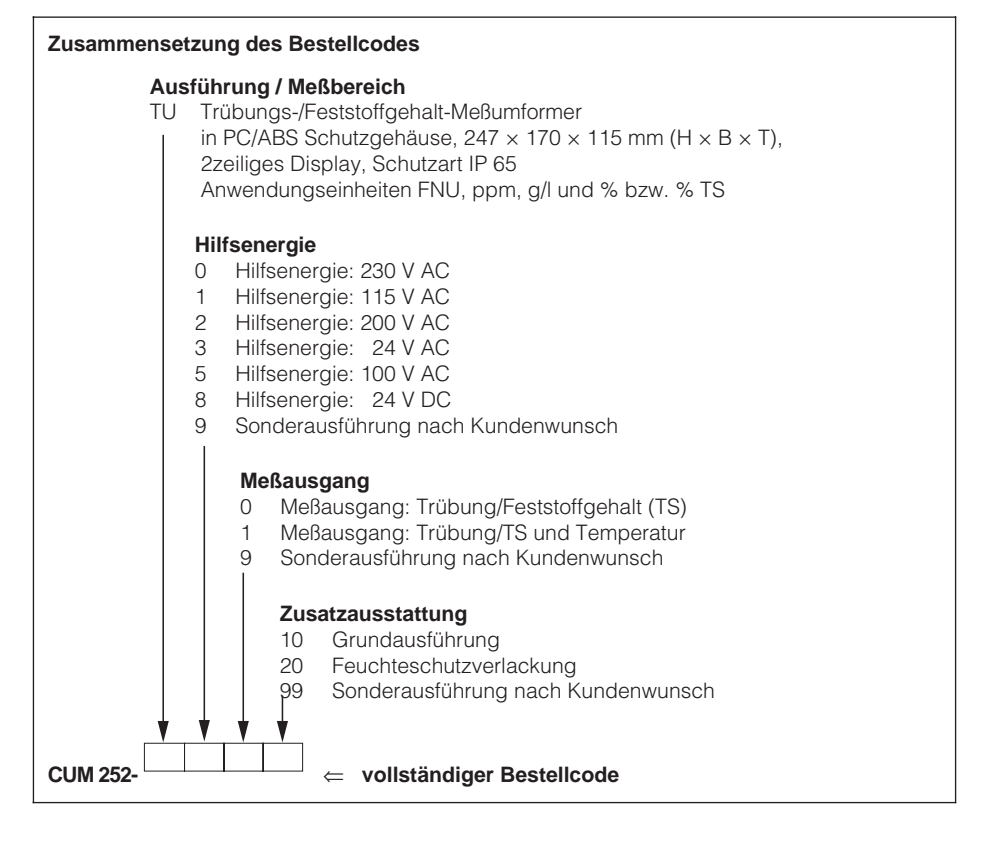

|                                                                                                    | + HAUSER<br>turbidity / Trübung                              | CE         | 2TYP.TIF  |
|----------------------------------------------------------------------------------------------------|--------------------------------------------------------------|------------|-----------|
| order-code:<br>serial no./SerNr.:                                                                                 | CUM252-TU01<br>123456                                        | 10<br>ØW   | JM25      |
| measuring range/Messbe<br>temperature/Temperatur:                                                                 | reich: FNU, ppm<br>-5,070°C                                  | g/I, %(ŚS) |           |
| output 1/Ausgang 1:<br>output 2/Ausgang 2:<br>mains/Netz:<br>prot.class/Schutzart: IP 6<br>ambient temp./Umgebung | 0/420 mA<br>0/420 mA<br>230V 50/60H<br>5<br>stemp:: -10+60°C | Hz 7,5 VA  | Lt-000074 |

Bild 3.2 Geräte-Typenschild Liquisys CUM 252

Anhand des Bestellcodes auf dem Typenschild des Gerätes können Sie die Gerätevariante und die Art der vorgesehenen Stromversorgung identifizieren.

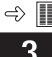

## 3.5 Zubehör

### Sensor

| Тур    | Eigenschaften                                  | Einsatzgebiete             |
|--------|------------------------------------------------|----------------------------|
| CUS 31 | Streulichtsensor im Vollkunststoff-Gehäuse mit | Trinkwasser,               |
|        | Saphirfenstern und Festkabelanschluß,          | Oberflächenwasser,         |
|        | Kabellänge wahlweise 7 oder 15 m,              | Brauchwasser               |
|        | Schutzart IP 68, mit integriertem Thermofühler | Kläranlagenauslauf         |
| CUS 41 | Streulichtsensor im Vollkunststoff-Gehäuse mit | Feststoffgehaltsmessung in |
|        | Saphirfenstern und Festkabelanschluß,          | – Kläranlagen,             |
|        | Kabellänge wahlweise 7 oder 15 m,              | - Sedimentation            |
|        | Schutzart IP 68, mit integriertem Thermofühler | - Wasseraufbereitung       |

#### Armaturen

| Тур     | Eigenschaften                     | Einsatzgebiete                                                                       |
|---------|-----------------------------------|--------------------------------------------------------------------------------------|
| CYH 101 | Universal-Hängearmaturenhalterung | Installation zum                                                                     |
| CYA 611 | Taucharmatur                      | Eintauchbetrieb, z. B.<br>bei Belebungsbecken                                        |
| CUA 250 | Durchflußarmatur                  | Installation zum<br>Durchflußbetrieb                                                 |
| CUA 461 | Wechselarmatur                    | Installation zum<br>In-line-Betrieb, z. B.<br>in Rohrleitungen oder<br>an Tankwänden |

## Reinigungs-System

| Тур                                       | Eigenschaften                                                                                                    | Einsatzgebiete                 |
|-------------------------------------------|----------------------------------------------------------------------------------------------------|--------------------------------|
| Chemoclean<br>CYR 20                      | Programmgeber zur automatischen Steuerung<br>von Reinigungszyklen, frei einstellbares<br>Wochenprogramm, Hold-Ausgang                       |                                |
| Chemoclean<br>CYR 10                      | Injektor mit Ventilen für Treibwasser und Reinigungsmittel                                                                                  | Einaatz hai atark              |
| Chemoclean<br>CUR 4                       | Sprühkopf für CUS 31, CUS 41 auch in<br>Verbindung mit Hänge- oder<br>Eintaucharmaturen CYH 101 für<br>Schlauchanschluß 1/2". Werkstoff PVC | schmutzbelasteten<br>Meßmedien |
| Sprühreini-<br>gungssystem<br>für CYA 611 | Sprühreinigungsset für Taucharmatur<br>CYA 611, Anschluß Druckschlauchtülle D16                                                             |                                |

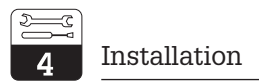

## 4 Installation

## 4.1 Lagern und Transportieren

Für Lagerung und Transport ist das Gerät stoßsicher und geschützt gegen Feuchtigkeit zu verpacken. Optimalen Schutz bietet die Originalverpackung. Darüberhinaus müssen die zulässigen Umgebungsbedingungen eingehalten werden (siehe »Technische Daten«).

## 4.2 Auspacken

Achten Sie auf unbeschädigten Inhalt. Bei Beschädigung Post bzw. Spediteur benachrichtigen und den Lieferanten verständigen.

Überprüfen Sie den Lieferumfang anhand Ihrer Bestellung und der Lieferpapiere auf:

- Liefermenge
- Gerätetyp und Ausführung laut Typenschild (siehe Kapitel 3.4)
- Zubehör
- Betriebsanleitung(en)

#### Im Lieferumfang enthalten:

- 1 Satz steckbare Schraubklemmen
- 1 × Kabelverschraubung Pg 7
- 1 × Kabelverschraubung Pg 16 reduziert
- 2 × Kabelverschraubung Pg 13,5

Die Öffnungen für die Kabelverschraubungen im Gehäuse sind nicht durchstoßen. Öffnen Sie bitte nur die benötigten Durchführungen und lassen Sie den Deckel beim Durchstoßen zur Stabilisierung des Gehäuses montiert.

Der Mastbefestigungssatz ist **nicht** im Lieferumfang enthalten.

Bewahren Sie die Originalverpackung für den Fall auf, daß das Gerät zu einem späteren Zeitpunkt eingelagert oder verschickt werden muß.

Bei auftretenden Fragen wenden Sie sich bitte an Ihren Lieferanten bzw. das für Sie zuständige Endress+Hauser-Vertriebsbüro (siehe Rückseite dieser Betriebsanleitung).

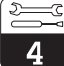

## 4.3 Montieren

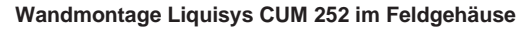

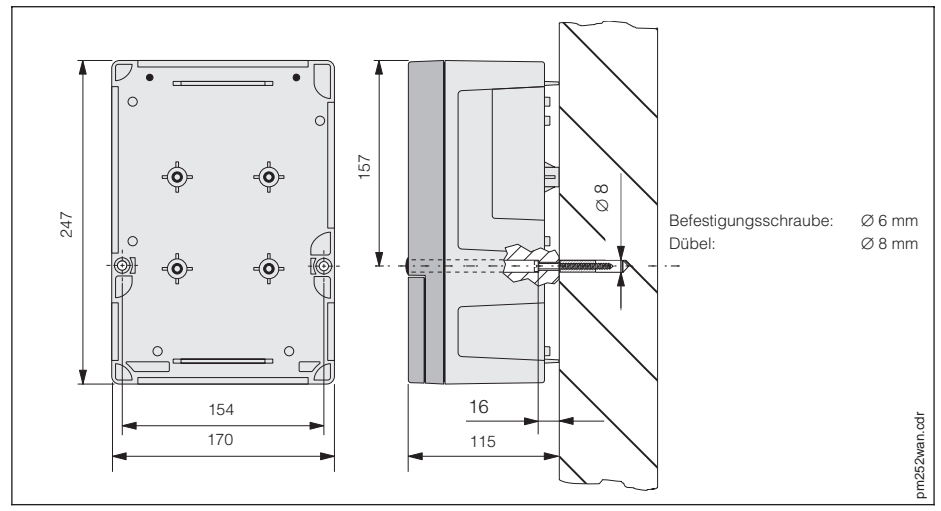

Bild 4.1 Wandmontage Liquisys CUM 252

## Mastmontage Liquisys CUM 252 im Feldgehäuse (optional)

Zusätzlich erforderlich: Mastbefestigungssatz (siehe Montage-Zubehör). Montieren Sie den Mastbefestigungssatz an der Geräterückseite. Die Montage ist sowohl an horizontalen als auch an vertikalen Rohren möglich. Der Rohrdurchmesser darf maximal 60 mm betragen (siehe Bild 4.2).

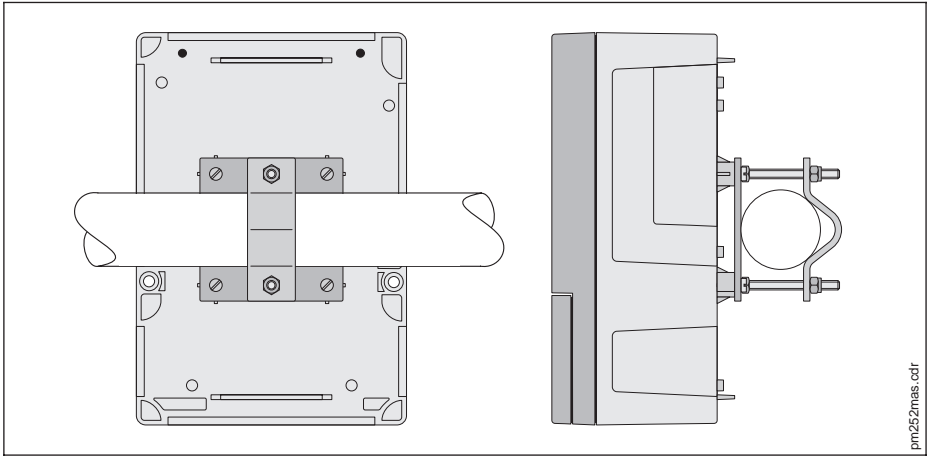

Bild 4.2 Mastmontage Liquisys CUM 252

4 Installation

## Montage-Zubehör

#### Mastbefestigungssatz

Rüstsatz für die Montage des

Feldgehäuses an horizontalen oder vertikalen Rohren (max. Ø 60 mm); Material: Edelstahl VA; Best.-Nr. 50086842

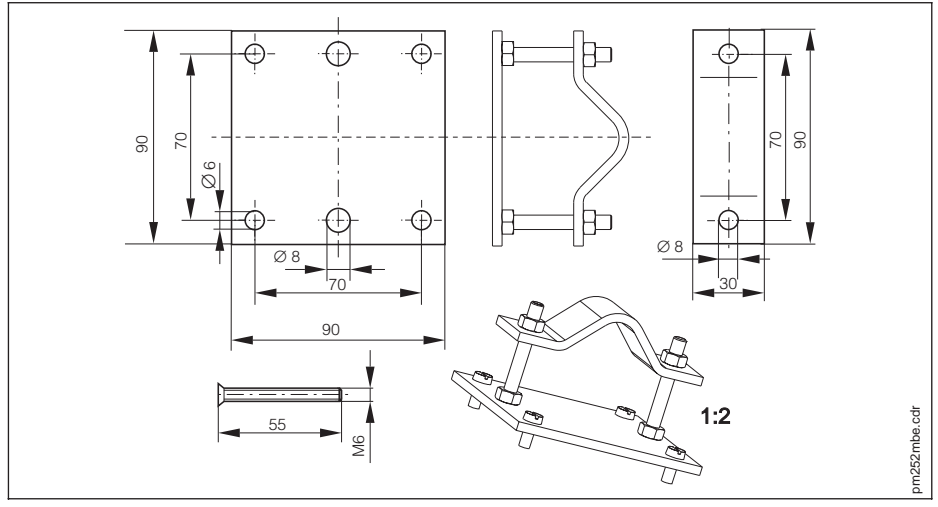

Bild 4.3 Mastbefestigungssatz

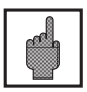

#### Achtung:

Für die Montage im Freien ist das Wetterschutzdach CYY 101 zu verwenden (siehe Montage-Zubehör). Das Schutzdach ist sowohl für die Wand- als auch für die Mastmontage geeignet.

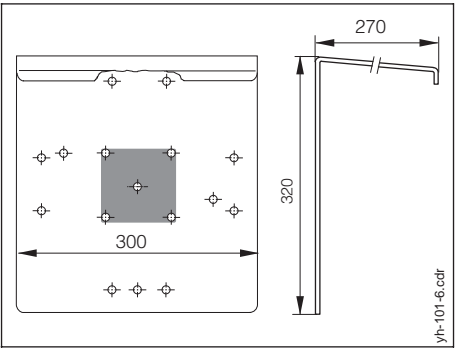

Bild 4.4 Wetterschutzdach CYY 101

#### Wetterschutzdach CYY 101

Wetterschutzdach für den Betrieb im Freien, zur Montage am Feldgehäuse. Maße: 320 × 300 × 270 mm (H × B × T); Material: Edelstahl; Best.-Nr.: CYY101-A

Bei Verwendung von z. B. CYH 101 (vgl. S. 4) ist kein Mastbefestigungssatz erforderlich.

## 4.4 Anschließen

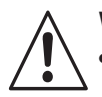

#### Warnung:

- Der Anschluß ans Netz darf nur durch entsprechend geschultes Fachpersonal erfolgen.
- Arbeiten am Gerät dürfen nur im spannungsfreien Zustand durchgeführt werden.
- Keine Inbetriebnahme ohne Schutzleiteranschluß.
- In der N\u00e4he des Ger\u00e4tes mu\u00df eine eindeutig gekennzeichnete Netztrennvorrichtung installiert sein.
- Vor dem Anschließen sicherstellen, daß die Netzspannung mit dem angegebenen Wert auf dem Typenschild übereinstimmt!

#### Geräte-Anschlüsse

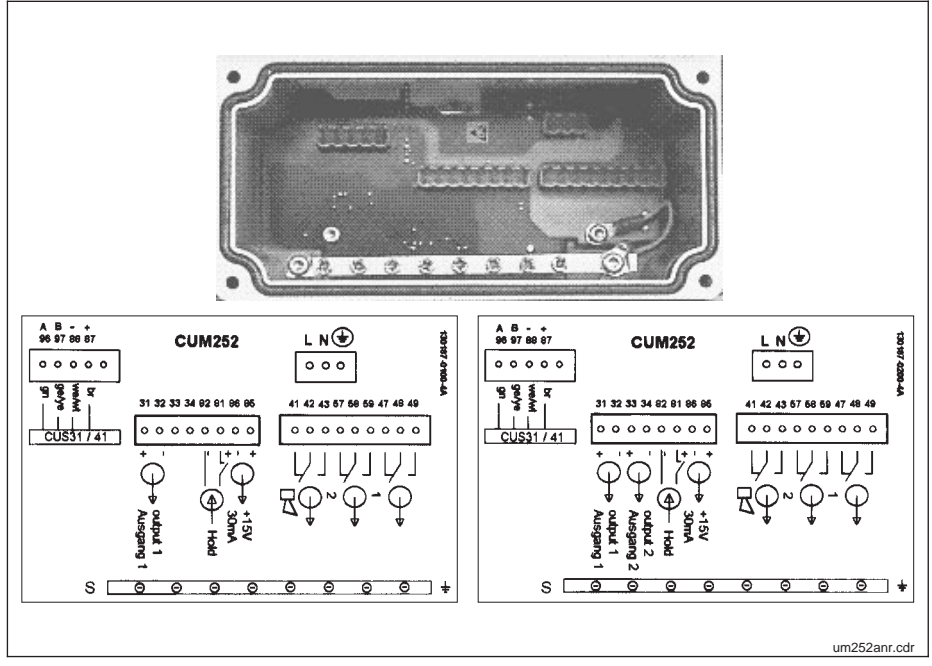

Bild 4.5 Lage und Bezeichnung der Anschlüsse im Anschlußraum; oben: Anschlußraum; links Gerät mit einem Stromausgang; rechts: Gerät mit zwei Stromausgängen; Anschluß für 220 V AC

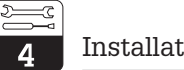

## Anschlußplan

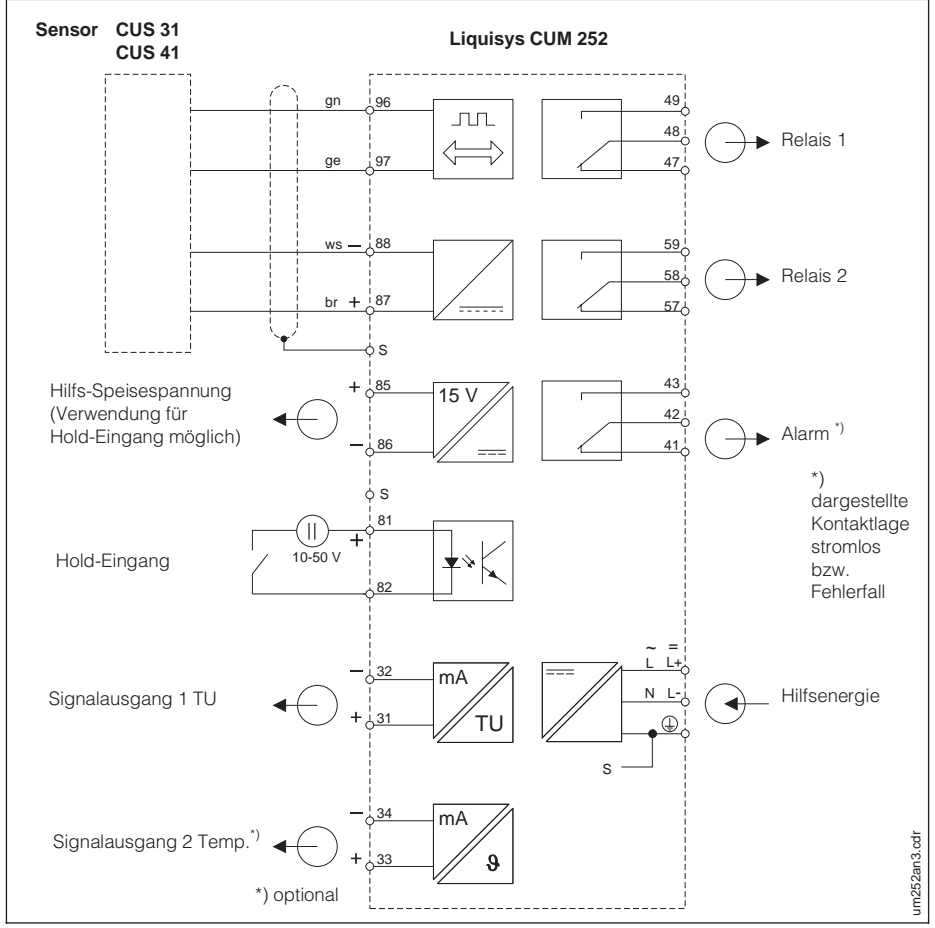

Bild 4.6 Elektrischer Anschluß von Liquisys CUM 252

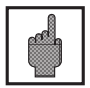

#### Achtung:

Verbinden Sie die zwei Signalausgänge nicht miteinander! Wenn Sie beide an eine SPS mit gemeinsamer Masse aller Eingänge anschließen wollen, so müssen Sie einen Ausgang nochmals zusätzlich galvanisch trennen.

#### Anschluß des Sensors CUS 31 bzw. CUS 41

Der Anschluß des Sensors erfolgt über das mehradrige Meßkabel, das am Sensor befestigt ist. Verwenden Sie bei einer eventuell notwendigen Verlängerung des Meßkabels die Verbindungsdose VBM und ein geschirmtes Kabel mit 2 × 2 Adern twisted pair.

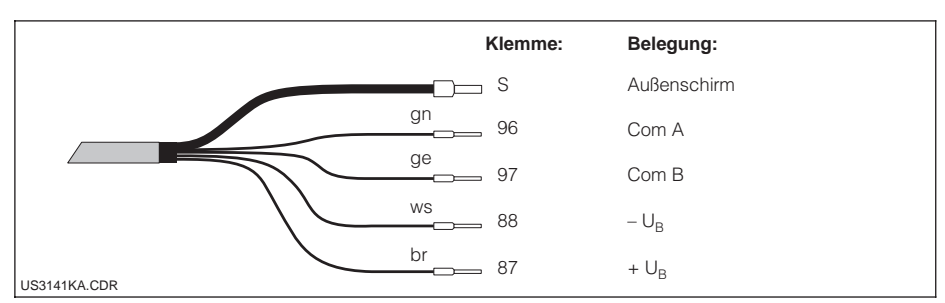

Bild 4.7 Konfektioniertes Sensorkabel am CUS 31, CUS 41

Warnung: Schützen Sie Kabelendhülsen und Klemmen unbedingt vor Feuchtigkeit, da sonst Fehlmessungen auftreten können!

#### Anschluß-Zubehör

#### Verbindungsdose VBM

Installationsdose zur Meßkabelverlängerung mit 10 hochohmigen Reihenklemmen und Kabelverschraubungen Pg 13,5 zur Kabeldurchführung. Material: Aluminium lackiert; Schutzart: IP 65; Best.-Nr.: 50003987

#### Verlängerungskabel

Kabel 2 × 2adrig twisted pair, geschirmt

## 4.5 Abbauen, verpacken und entsorgen

#### Wiederverpacken

Für eine spätere Wiederverwendung ist das Gerät gegen Stoß und Feuchtigkeit geschützt zu verpacken. Optimalen Schutz bietet die Originalverpackung.

#### Entsorgung

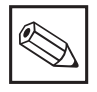

#### Hinweis:

Elektronikschrott ist Sondermüll! Beachten Sie die örtlichen Vorschriften zu dessen Entsorgung!

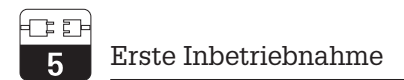

## 5 Erste Inbetriebnahme

Schließen Sie einen Sensor vom Typ CUS 31 oder CUS 41 an den Meßumformer CUM 252 an. Nach dem Einschalten ist die Meßkette für Trübungsmessung (Einheit FNU) ohne weitere Kalibration betriebsbereit. Möchten Sie die Feststoffkonzentration in ppm, g/l oder % messen, sollten Sie nach dem Einschalten zuerst die Meßgröße/Einheit und den Kalibrierdatensatz einstellen (Kap. 7.1, 7.4), und dann gegebenenfalls den Sensor kalibrieren (Kap. 7.6).

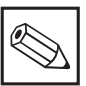

## Hinweis:

Machen Sie sich bereits vor dem ersten Einschalten mit der Bedienung des Meßumformers vertraut!

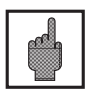

## Achtung:

Prüfen Sie vor dem Einschalten noch einmal alle Anschlüsse auf ihre Richtigkeit!

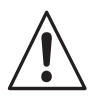

## Warnung:

Stellen Sie vor dem Einschalten sicher, daß keine Gefahr für die Anlage entstehen kann, in der das Gerät eingebunden ist, zum Beispiel durch eventuell unkontrolliert angesteuerte Ventile, Pumpen oder ähnliches.

#### Einschalten, Test

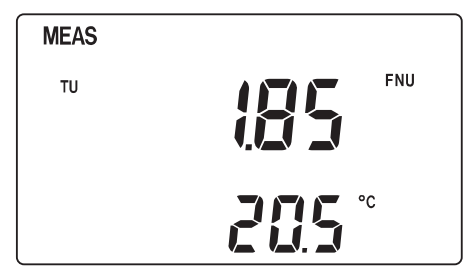

Nach dem Einschalten durchläuft das Gerät einen Selbsttest und geht anschließend in den Meßmodus.

Wenn die Anzeige so aussieht wie in Bild 5.1, funktioniert das Gerät augenscheinlich fehlerfrei.

Die Meßwerte können abweichen.

Bild 5.1 Das Display nach dem Einschalten und abgeschlossenem Selbsttest

Zur Überprüfung der Alarmfunktion bzw. eines angeschlossenen Alarmgebers kann kurzfristig die Stromversorgung unterbrochen werden. Alle Daten der Konfiguration bleiben dabei erhalten.

Die Relais sind zur Funktionsüberprüfung, für Wartungsarbeiten und ähnliches auch von Hand bedienbar. Siehe dazu Kapitel 6.6, Betriebsarten Auto / Hand.

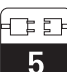

## Werkseinstellungen

Beim ersten Einschalten besitzt das Gerät die folgenden Werkseinstellungen:

| Art der Messung                                    | Trübungsmessung in FNU                                                          |
|----------------------------------------------------|---------------------------------------------------------------------------------|
| Temperatur-Offset /<br>Trübungs-Offset             | 0 °C<br>0 FNU                                                                   |
| Grenzwert 1                                        | 0 FNU                                                                           |
| Kontaktfunktion Grenzwertgeber 1                   | MIN-Kontakt ohne Verzögerung<br>(schaltet bei Unterschreiten von Grenzwert 1)   |
| Grenzwert 2                                        | 9999 FNU (Meßbereichsendwert, abhängig von<br>Sensor und eingestellter Einheit) |
| Kontaktfunktion Grenzwertgeber 2                   | MAX-Kontakt ohne Verzögerung<br>(schaltet bei Überschreiten von Grenzwert 2)    |
| Stromausgänge 1 und 2                              | 4 20 mA                                                                         |
| Stromausgang 1: TU-Wert<br>bei 4 mA Signalstrom    | 0 FNU                                                                           |
| Stromausgang 1: TU-Wert<br>bei 20 mA Signalstrom   | 9999 FNU (Meßbereichsendwert, abhängig von Sensor und eingestellter Einheit)    |
| Stromausgang 2: TempWert bei 4 mA Signalstrom*     | O°C                                                                             |
| Stromausgang 2: TempWert<br>bei 20 mA Signalstrom* | 40 °C                                                                           |
| Filterzeitkonstante / Filterstärke                 | 10 s                                                                            |
| Kalibrierdatensatz                                 | Nr. 3                                                                           |
| Wischersteuerung                                   | Aus (»oFF«)                                                                     |

\* bei Geräten mit zwei Stromausgängen

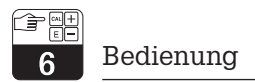

## 6 Bedienung

## 6.1 Bedienoberfläche

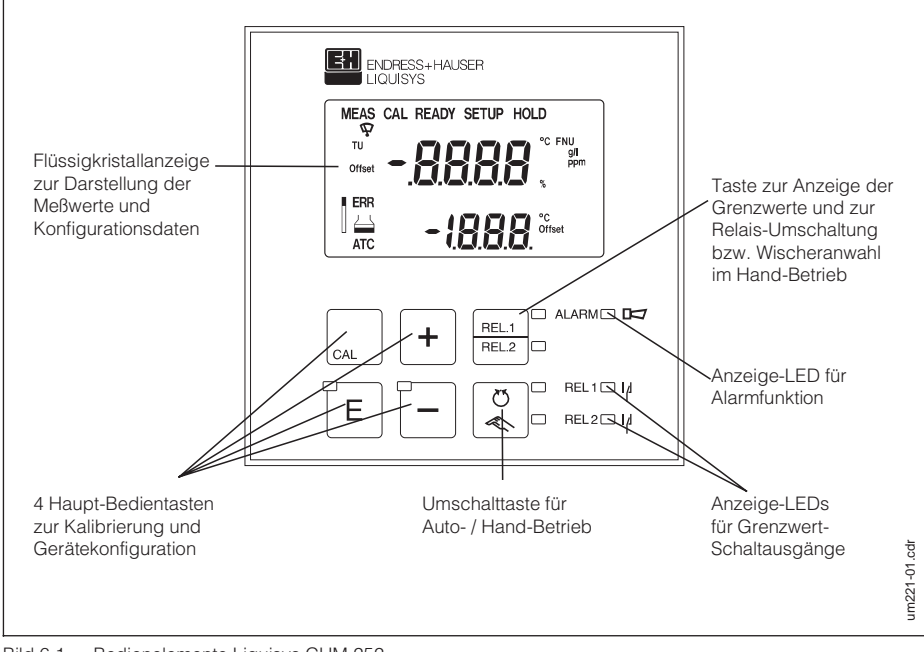

Bild 6.1 Bedienelemente Liquisys CUM 252

## 6.2 Anzeigeelemente

## LED-Anzeigen

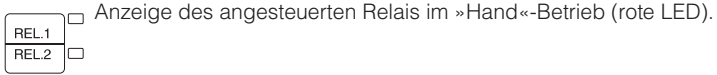

| Ø |  |
|---|--|
|   |  |

Anzeige der aktuellen Betriebsart »Auto« (grüne LED) oder »Hand« (gelbe LED).

|      | Anzeige des Arbeitszustands der Relais 1 und 2.                   |
|------|-------------------------------------------------------------------|
|      | LED grün: Meßwert innerhalb der erlaubten Grenze, Relais inaktiv. |
| REL2 | LED rot: Meßwert außerhalb der erlaubten Grenze, Relais aktiv.    |

Alarm-Anzeige bei dauerhafter Grenzwertüberschreitung, Sensor- / Prozeßalarm, Sensorfehler, Überlauf des AD-Wandlers oder Systemfehler.

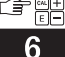

### Flüssigkristall-Anzeige

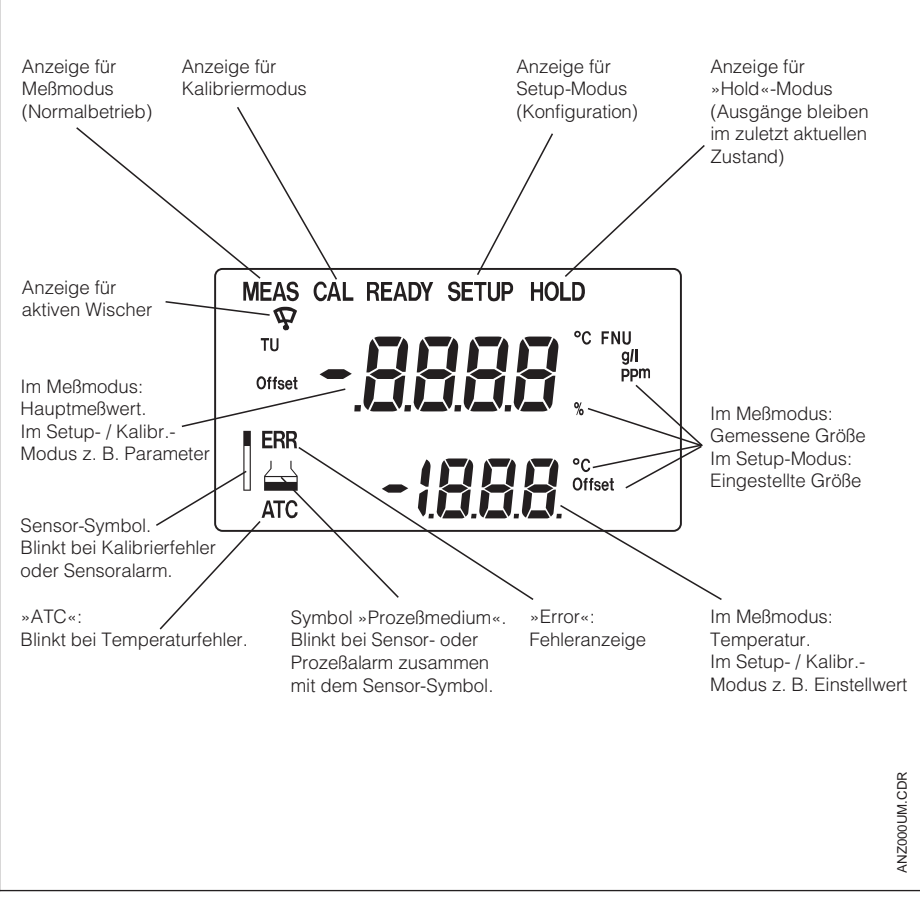

Bild 6.2 Flüssigkristall-Anzeige Liquisys CUM 252

Bedienung

## 6.3 Funktion der Tasten

| CAL |
|-----|

## Schnellkalibrierung

Nach Druck auf die CAL-Taste fragt das Gerät zunächst den Zugriffscode für die Schnellkalibrierung (11) ab, um anschließend direkt in den Kalibriermodus zu springen.

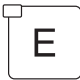

## Setup-Aufruf

Nach Druck auf die E-Taste und Eingabe des Setup-Codes (22) gelangt man in den Setup-Modus. Die E-Taste dient weiter:

- zur Anwahl einzelner Funktionen im Setup-Modus
- zum Abspeichern eingegebener Daten im Setup-Modus
- zum Starten der Kalibrierung.

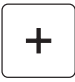

Im Meßmodus: Bedienung der Relais / des Wischers im »Hand«-Betrieb. Im Setup-Modus: Anwahl einer Funktionsgruppe, Einstellen von Parametern und Zahlenwerten (bei Dauerbetätigung nimmt die Einstellgeschwindigkeit zu).

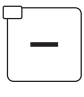

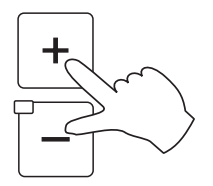

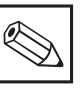

## Hinweis:

Beide Tasten gleichzeitig gedrückt: Rücksprung in den Meßmodus.

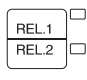

□ Anzeige der eingestellten Grenzwerte f
ür die Relais im »Auto«-Betrieb,
 □ Umschalten zwischen Relais 1, Relais 2 und Wischer im »Hand«-Betrieb.

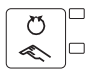

Umschalten der Relais und des Wischers zwischen »Auto«- und »Hand«-Betrieb.

Bedienung

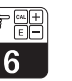

## 6.4 Bedienkonzept

#### Betriebsmodi

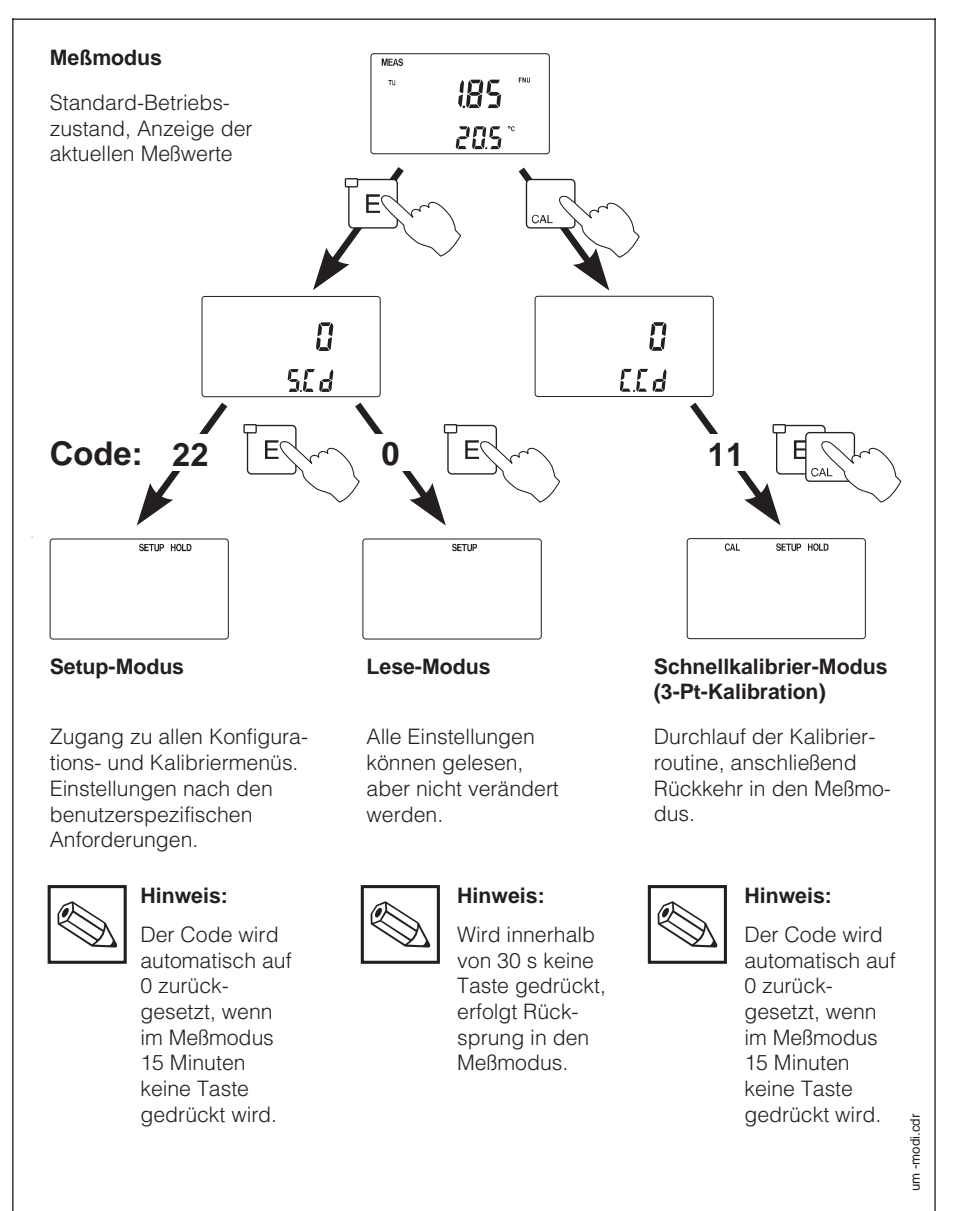

Bild 6.3 Beschreibung der Betriebsmodi

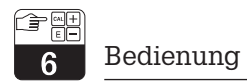

#### Menüstruktur

Die Konfigurations- und Kalibrierfunktionen sind menüförmig in Funktionsgruppen zusammengefaßt.

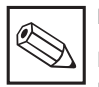

#### Hinweis:

Eine Übersicht über die Liquisys-Menü-Struktur können Sie aus dem hinteren Umschlag dieser Betriebsanleitung ausklappen.

- Die Auswahl einer Funktionsgruppe erfolgt im Setup-Modus mit den Tasten »+« und »-«.
- Innerhalb einer Funktionsgruppe wird mit der »E«-Taste von Funktion zu Funktion weitergeschaltet.
- Die Auswahl der gewünschten Option oder Editieren geschieht mit den Tasten »+« und »-« und muß anschließend mit »E« bestätigt werden.
- Ein Druck auf »+« und »-« gleichzeitig beendet schließlich die Programmierung und macht die Änderung wirksam.

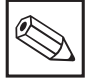

#### Hinweis:

Wird eine geänderte Einstellung nicht mit " ${\pmb {\sf K}}$  bestätigt, so bleibt die alte Einstellung erhalten.

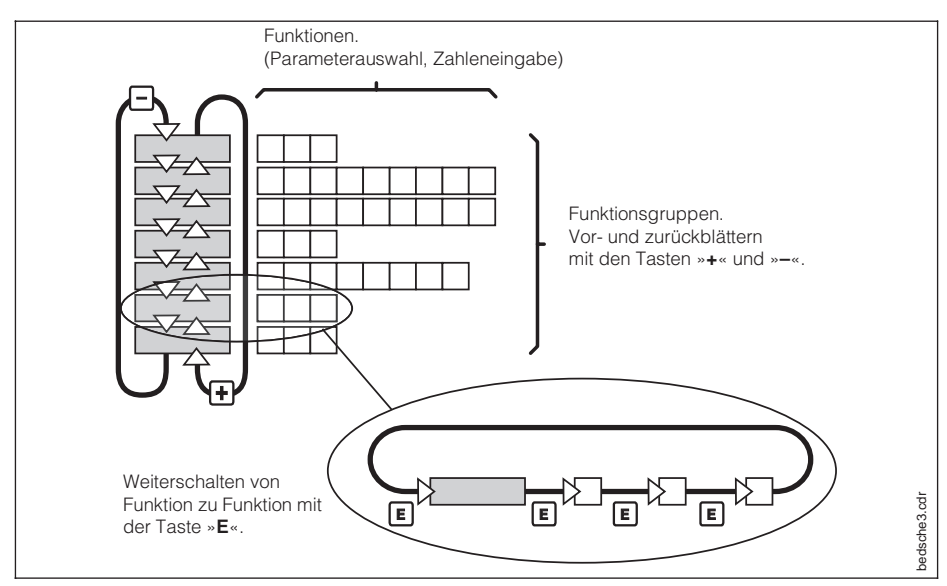

Bild 6.4 Schema der Liquisys-Menü-Struktur

### Hold-Funktion: »Einfrieren« der Ausgänge

Sowohl im Setup-Modus als auch bei der Schnellkalibrierung wird der Stromausgang »eingefroren«, d. h., er behält konstant den letzten Zustand. Im Display erscheint die Anzeige »HOLD«. Bei Automatikbetrieb gehen alle Kontakte in die Ruhestellung. Eine eventuell aufgelaufene Alarmverzögerung wird auf »0« zurückgesetzt. Über einen Kontakteingang kann die Hold-Funktion auch von außen aktiviert werden (siehe Kapitel 4.4, »Anschließen«).

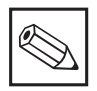

#### Hinweis:

Soll die Hold-Funktion auch nach einem eventuellen Netzausfall aktiv bleiben, so ist der Hold-Kontakt-Eingang zu verwenden.

## 6.5 Bedienungs-Beispiel

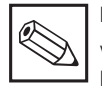

#### Hinweis:

Vergleichen Sie hierzu die Menü-Struktur auf der herausklappbaren hinteren Umschlagseite.

Angenommen, für Relais 2 soll ein Grenzwert von 120 FNU in Min-Funktion eingestellt werden, dann ist der Ablauf wie folgt:

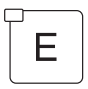

Anwählen des Feldes »SetupCode« (S.Cd = Setup Code).

|      | - |
|------|---|
| 8    |   |
| 5C d |   |

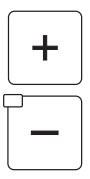

Einstellen der Code-Zahl 22 zur Freigabe der Konfiguration.

| ı | 22 |
|---|----|
| 5 | 60 |

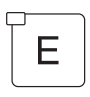

Bestätigen der Code-Zahl. Das Gerät befindet sich jetzt im Setup-Modus und in der ersten Funktionsgruppe Meßstelle konfigurieren »SYS«. Die Hold-Funktion ist aktiviert.

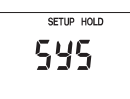

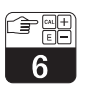

## Bedienung

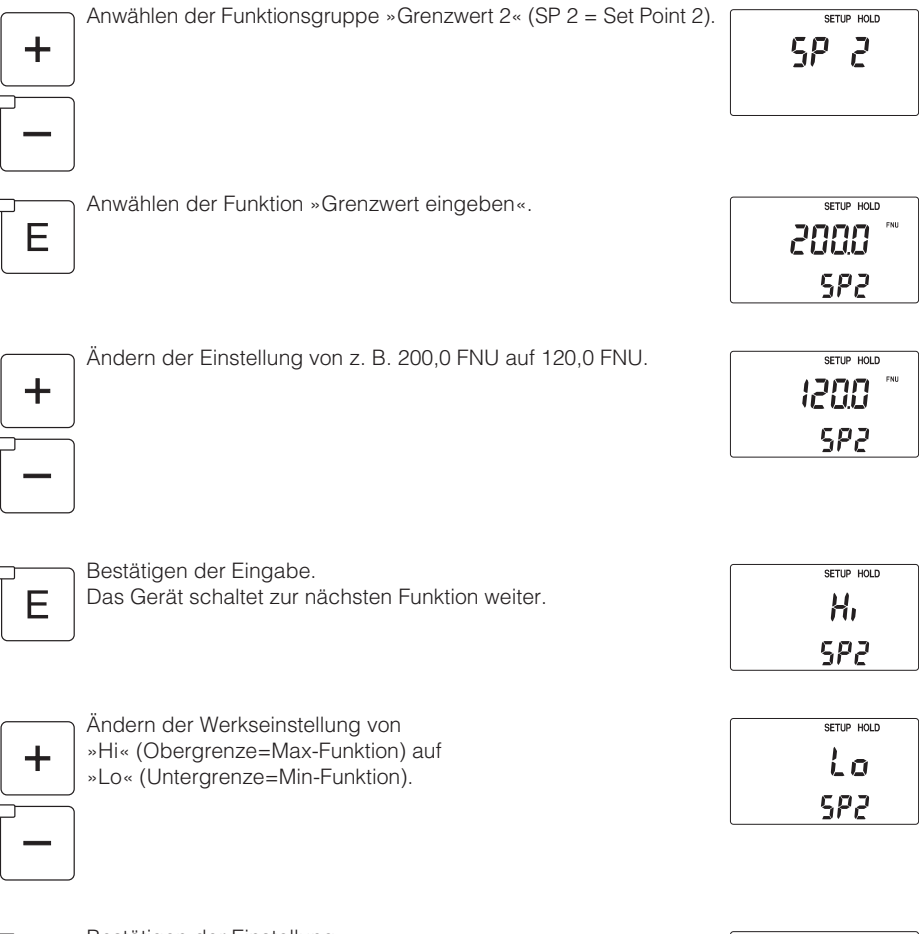

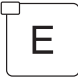

Bestätigen der Einstellung. Das Gerät schaltet zur nächsten Funktion weiter (HYS=Hysterese-Einstellung).

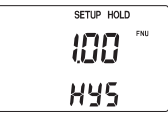

F

┿

F

Bedienung

|                               | ücksprung in den Meßmodus durch gleichzeitiges<br>rücken der Tasten »+« und »-«.<br>er Hold-Zustand ist aufgehoben. | ™EAS<br>™ (85<br>205° | NU  |
|-------------------------------|----------------------------------------------------------------------------------------------------|-----------------------|-----|
| Anwählen de                   | es Feldes »Setup-Code«.                                                                                             | 22<br>50a             |     |
| Verändern d<br>(beliebig), ur | er Codezahl<br>n den Zugriff wieder zu sperren.                                                                     | 24<br>50d             |     |
| Bestätigen d<br>Das Gerät so  | er beliebigen Sperr-Codezahl.<br>shaltet wieder in den Meßmodus.                                                    | 24<br>568             |     |
|                               |                                                                                                    | MEAS                  | -NU |

#### 6.6 **Betriebsarten Auto / Hand**

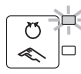

#### Auto-Betrieb

In dieser Betriebsart werden die Relais und der Wischer durch den Meßumformer angesteuert.

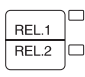

D Mit der Relais-Umschalttaste ist die Anzeige der eingestellten Grenzwerte (falls konfiguriert) auch im Meßbetrieb möglich. Nach Tastendruck wird für 2 Sekunden der Grenzwert 1, dann für 2 Sekunden der Grenzwert 2 angezeigt. Danach wird wieder der aktuelle Meßwert angezeigt.

205°

Bedienung

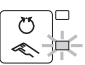

## Umschalten auf Handbetrieb

Das Umschalten auf Handbetrieb erfolgt durch die Auto / Hand-Taste. In dieser Betriebsart können die Relais und ein eventuell am Sensor vorhandener Wischer von Hand mit den Tasten »+« und »–« ein- und ausgeschaltet werden. Der jeweils eingestellte Zustand wird in der zweiten Displayzeile angezeigt. Mit der Taste »REL 1 / REL 2« wird zwischen den Relais und der Wischersteuerung umgeschaltet.

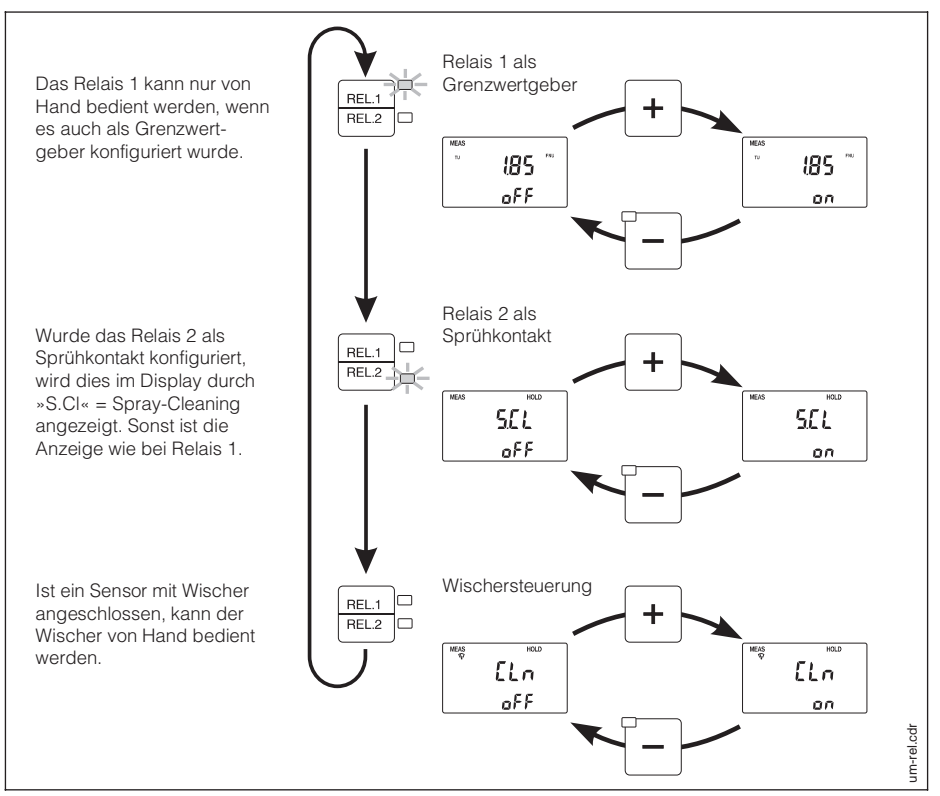

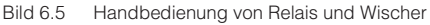

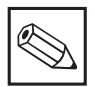

#### Hinweis:

- Der Handbetrieb muß durch Eingabe des Setup-Codes »22« freigeben werden.
- Die Betriebsart bleibt auch nach einem Netzausfall gespeichert.
- Der Handbetrieb hat Vorrang vor einer externen Hold-Anforderung.

## 7

## 7 Gerätekonfiguration

## 7.1 Meßstelle konfigurieren

Diese Funktionsgruppe dient zur Auswahl der Meßgröße und zur Konfiguration der Relais- und Reinigungsfunktionen.

| Feld                                                                                                    | Auswahl / Bereich                                                                                                    | Anzeige                       | Info                                                                                                    |
|----------------------------------------------------------------------------------------------------|----------------------------------------------------------------------------------------------------|-------------------------------|----------------------------------------------------------------------------------------------------|
| Auswahl der Meßgröße und<br>der Einheit<br>(turb = turbidity = Trübung)<br>(Conc = concentration<br>= Feststoffgehalt)<br>(APL = application<br>= Anwendungsbereich)                            | Trübung:<br>0 9999 FNU<br>Feststoffgehalt:<br>0 3000/9999 ppm,<br>0 3/300 g/l<br>0 200 %<br><b>Default:</b><br>0 9999 FNU | setup Hold<br>Lurb<br>RPL     | Der Meßbereich<br>ist abhängig vom<br>gewählten Sensor.<br>Je nach Auswahl<br>erscheint das<br>jeweilige<br>Einheitensymbol<br>im Display                            |
| Anzeige des am<br>Meßumformer<br>angeschlossenen<br>Sensortyps                                                                                                    | CUS 31<br>oder<br>CUS 41<br>oder<br>kein Sensor<br>angeschlossen                                                          | SETUP HOLD<br>- 3 /-<br>[ 115 | reine<br>Anzeigefunktion,<br>keine<br>Einstellungen<br>möglich                                                                                                    |
| Auswahl der Konfiguration<br>für Relais 1 und Relais 2<br>(oFF = keine Funktion der<br>Relais)<br>(LC = limit contact<br>= Grenzwertgeber)<br>(SC = spray cleaning<br>= Sprühreinigungskontakt) | Relais 1 / Relais 2<br>oFF<br>LC LC<br>LC SC<br>SC<br>Default: LC.LC                                                      | SETUP HOLD<br>LCLC<br>LYP     | Bei der Relais-<br>Konfiguration<br>»oFF«, »—.SC«<br>und »LC.SC«<br>sind die jeweili-<br>gen Funktions-<br>gruppen für<br>Grenzwert 1<br>und/oder 2<br>ausgeblendet. |
| Umschalten von Ruhe- und<br>Arbeitsfunktion der Relais<br>(rEL = Relaisfunktion)<br>(dEEn = deenergized<br>= Ruhekontakt)<br>(En = energized<br>= Arbeitskontakt)                               | dEEn<br>En<br>Default: dEEn                                                                                               | setup HOLD<br>dEEn<br>rEL     | Die Einstellung<br>gilt gemeinsam<br>für beide Relais                                                                                                    |
| Aktivierung / Deaktivierung<br>der Wischersteuerung<br>(on = Wischersteuerung ein)<br>(oFF=Wischersteuerung aus)<br>(CLn = cleaner = Wischer)                                                   | on<br>oFF<br>Default: oFF                                                                                                 | setup Hold<br>OFF<br>ELn      | Sind Sprühreini-<br>gungskontakt<br>und Wischer de-<br>aktiviert, werden<br>die folgenden<br>Funktionen<br>ausgeblendet                                              |

| Feld                                                                                                    | Auswahl / Bereich                     | Anzeige                                              | Info                                                                                             |
|----------------------------------------------------------------------------------------------------|---------------------------------------|------------------------------------------------------|--------------------------------------------------------------------------------------------------|
| Eingabe der Reinigungszeit<br>für Wischer und Sprüh-<br>reinigungssystem<br>(On.t = Reinigungszeit<br>= Intervall, in dem Wischer<br>und/oder Sprühreinigungs-<br>system aktiviert sind) | 3 600 s<br>Default: 30 s              | SETUP HOLD<br>30<br>Ont                              | Diese Felder<br>werden<br>ausgeblendet,<br>wenn kein<br>Wischer und kein<br>Sprühreinigungs-     |
| Eingabe der Pausenzeit<br>zwischen zwei Reinigungs-<br>Intervallen<br>(OF.t = Pausenzeit zwischen<br>Ende und Anfang eines<br>Reinigungsintervalls)                                      | 1 1440 min<br><b>Default:</b> 119 min | SETUP HOLD<br>III<br>III<br>III<br>III<br>III<br>III | system aktiviert<br>sind.<br>Während der<br>Reinigung wird<br>der Meßwert<br>nicht aktualisiert. |
| Eingabe der HOLD-Nach-<br>wirkzeit nach erfolgter<br>Reinigung<br>(CL.H = Clean-HOLD<br>= Zeit nach einer Reinigung,<br>während der der HOLD-<br>Zustand im Gerät aktiv<br>bleiben soll) | 0 300 s<br>Default: 0 s               | SETUP HOLD                                           | Während einer<br>Reinigung mit<br>Wischer<br>erscheint im<br>Display das<br>Wischer-Symbol.      |

Die nachfolgende Abbildung verdeutlicht den Zusammenhang zwischen Reinigungszeit, Pausenzeit und HOLD-Nachwirkzeit.

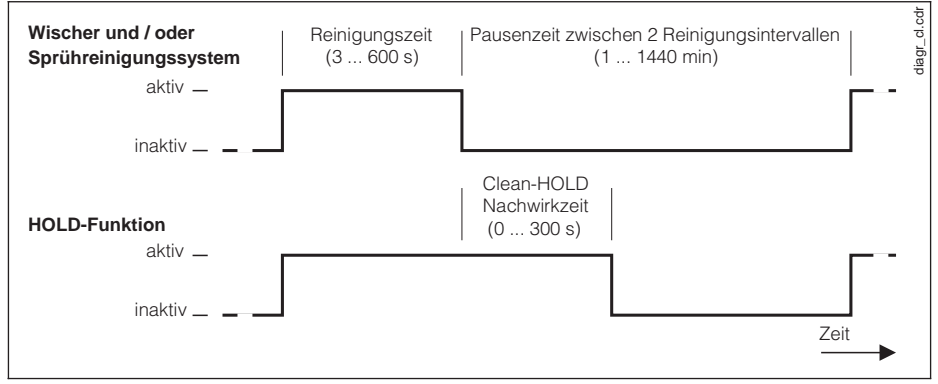

Bild 7.1 Zusammenhang zwischen Reinigungszeit, Pausenzeit und HOLD-Nachwirkzeit

## 7.2 Grenzwertgeber konfigurieren 5P 1,5P 2

In diesen Funktionsgruppen werden die Parameter für die Grenzwerteinstellung konfiguriert. Die Programmierung für Grenzwert 1 und 2 unterscheidet sich nicht und wird deshalb zusammen beschrieben.

#### Kennlinie der Grenzwertgeber

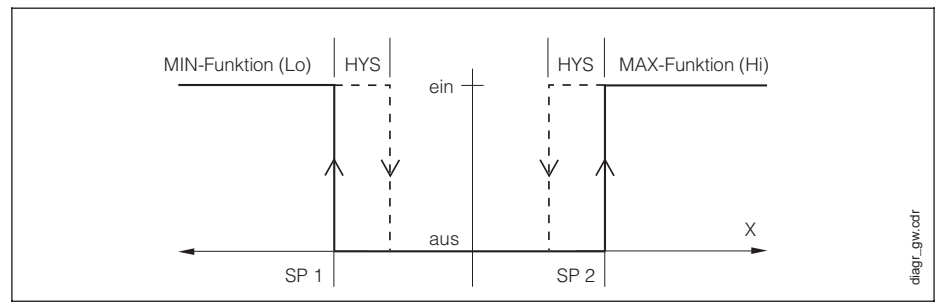

Bild 7.2 Kennlinie der Grenzwertgeber (HYS = Hysterese, SP = Sollwert, x = Meßwert)

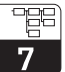

| Feld                                                                                                    | Auswahl / Bereich                                                                                                    | Anzeige                                                                     | Info                                                                                                 |
|----------------------------------------------------------------------------------------------------|----------------------------------------------------------------------------------------------------|-----------------------------------------------------------------------------|----------------------------------------------------------------------------------------------------|
| Eingabe des Grenzwertes<br>für Grenzwertgeber 1 / 2,<br>je nach eingestelltem<br>Meßbereich in<br>FNU, ppm, g/l, %<br>(SP1 = Setpoint 1<br>= Grenzwert 1)<br>(SP2 = Setpoint 2<br>= Grenzwert 2)                                | 0 Meßbereichs-<br>endwert<br><b>Default:</b><br>Grenzwert 1:<br>0,00 FNU, ppm,<br>g/l oder %<br>Grenzwert 2:<br>Meßbereichs-<br>endwert in FNU,<br>ppm, g/l oder % | SETUP HOLD<br>THU<br>SP 1<br>SETUP HOLD<br>THU<br>SETUP HOLD<br>THU<br>SP 2 |                                                                                                    |
| Festlegen der<br>Kontaktfunktion<br>(Lo = MIN-Kontakt, wird<br>aktiviert bei Unterschreitung<br>des Grenzwertes)<br>(Hi = MAX-Kontakt, wird<br>aktiviert bei Überschreitung<br>des Grenzwertes)<br>(SP 1 / 2 = Grenzwert 1 / 2) | Lo<br>Hi<br>Default:<br>Grenzwert 1: Lo<br>Grenzwert 2: Hi                                                                                                    | сетир нош<br>Lo<br>5Р 1<br>сетир нош<br>Н,<br>5Р2                           | Alle Kombina-<br>tionen der<br>beiden Kontakte,<br>Lo/Lo, Lo/Hi,<br>Hi/Lo und Hi/Hi,<br>sind wählbar |
| Festlegen der Hysterese für<br>Grenzwertgeber 1 / 2 in<br>FNU, ppm, g/l bzw. %<br>je nach gewählter Meßgröße<br>Wirkung siehe Bild 7.1<br>(HYS = Hysterese)                                                                     | 0,00 99,99<br>FNU<br>0,00 99,99 ppm<br>0,0 99,9 g/l<br>0,0 99,9 %<br><b>Default:</b> 1,0 FNU,<br>10,00 ppm, 1,0 g/l<br>oder 1,0 % je<br>nach Meßgröße              | SETUP HOLD<br>IDD<br>HYS                                                    |                                                                                                    |
| Einstellen der Anzug-<br>verzögerung für<br>Grenzwertgeber-Relais<br>(On.d = On delay<br>= Anzugverzögerung)                                                                                                    | 0 2000 s<br><b>Default:</b><br>0 s                                                                                                    | SETUP HOLD<br>D<br>Dn.d                                                     |                                                                                                    |
| Einstellen der Abfall-<br>verzögerung für<br>Grenzwertgeber-Relais<br>(OF.d = Off delay<br>= Abfallverzögerung)                                                                                                    | 0 2000 s<br><b>Default:</b><br>0 s                                                                                                    | SETUP HOLD<br>D<br>DF.d                                                     |                                                                                                    |

## 7.3 Stromausgangsbereich wählen rng

In dieser Funktionsgruppe wird der Bereich für den bzw. die Stromausgänge festgelegt.

| Feld                                                                                                    | Auswahl / Bereich                                                                                                    | Anzeige                                  | Info                                                                        |
|----------------------------------------------------------------------------------------------------|----------------------------------------------------------------------------------------------------|------------------------------------------|-----------------------------------------------------------------------------|
| Umschalten der Untergrenze<br>des Stromausganges auf<br>0 oder 4 mA                                                                                                    | 0 – 20 mA<br>4 – 20 mA                                                                                                    | SETUP HOLD<br>4-20<br>out                |                                                                             |
| Stromausgang 1:<br>Eingabe des Trübungs- bzw.<br>Feststoffgehaltswertes für<br>0 oder 4 mA (je nach<br>eingestellter Untergrenze)<br>(r. 0 = Wert für 0 mA bei<br>0–20 mA)<br>(r. 4 = Wert für 4 mA bei<br>4–20 mA) | 0 9999 FNU<br>0 9999 ppm<br>0 300 g/l<br>0 200 %<br>je nach gewähltem<br>Meßbereich<br><b>Default:</b><br>0,00 FNU; 0,00 ppm<br>0,0 g/l; 0,0 %      | setup Hold<br>COOO<br>r.4                | Die<br>Differenz<br>zwischen<br>0/4- und<br>20 mA-Wert<br>muß<br>mindestens |
| Stromausgang 1:<br>Eingabe des Trübungs- bzw.<br>Feststoffgehaltswertes für<br>20 mA<br>(r.20 = Wert für 20 mA)                                                                                                    | 0 9999 FNU<br>0 9999 ppm<br>0 300 g/l<br>0 200 %<br>je nach gewähltem<br>Meßbereich<br><b>Default:</b><br>9999 FNU; 9999 ppm;<br>300,0 g/l; 200,0 % | setup Hold<br>9999 "**'<br>r.20          | Δ0,1 FNU,<br>Δ10 ppm,<br>Δ1 g/l bzw.<br>Δ0,1 %<br>betragen.                 |
| <b>Stromausgang 2 (Option):</b><br>Eingabe des Temperatur-<br>wertes für 0 oder 4 mA<br>(je nach eingestellter<br>Untergrenze).                                                                                     | TempMessung:<br>-5,0 +70 °C<br><b>Default:</b> 0 °C                                                                                                 | SETUP HOLD<br>COD <sup>®</sup><br>r.4    | °C-Symbol<br>im Display<br>wird ange-<br>zeigt. Die<br>Differenz zw.        |
| Stromausgang 2 (Option):<br>Eingabe des Temperatur-<br>wertes für 20 mA.                                                                                                    | TempMessung:<br>-5,0 +70 °C<br>Default: 40 °C                                                                                                    | setup Hold<br>4000 <sup>°°</sup><br>r.20 | 20 mA-Wert<br>muß mind.<br>10 % vom<br>MB, d. h.<br>7,5 °C<br>betragen.     |

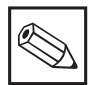

## Hinweis:

Fallende Zuordnung möglich (z. B. 4 mA  $\rightarrow$  100 FNU, 20 mA  $\rightarrow$  50 FNU). Der Unterschied darf die in der Tabelle genannten Werte nicht unterschreiten.

Wird der Anzeige-Bereich unter- bzw. überschritten, erscheint der Hinweis »Ur« (Underrange) bzw. »Or« (Overrange) im Display.

## 7.4 Allgemeine Geräteeinstellung konfigurieren

In dieser Funktionsgruppe ist die allgemeine Geräte-Konfiguration zusammengefaßt.

| Feld                                                                                                    | Auswahl / Bereich                                                                              | Anzeige                     | Info                                                                                    |
|----------------------------------------------------------------------------------------------------|------------------------------------------------------------------------------------------------|-----------------------------|-----------------------------------------------------------------------------------------|
| Eingabe der Filterzeit T des<br>gleitenden Meßwertfilters mit<br>PT1-Verhalten,                                                                                                | 0 120 s                                                                                        | SETUP HOLD                  |                                                                                         |
| Sprungantwort: $k \cdot (1 - e^{-t/1})$<br>(FiL = Filterzeit)                                                                                                    | Default: 10 s                                                                                  | Fil                         |                                                                                         |
| Festlegen der<br>Alarmverzögerung zwischen<br>Grenzwertüberschreitung und<br>Schalten des Alarmrelais<br>(AL.d = Alarm delay<br>= Alarmverzögerung)                            | 0 2000 s<br><b>Default:</b> 0 s                                                                | SETUP HOLD<br>D<br>RL.d     |                                                                                         |
| Umschalten des Alarm-Relais<br>auf Dauer- oder Wischkontakt<br>(StdY = Dauerkontakt)<br>(FLEt = Wischkontakt)<br>(AL.C = Alarmkontakt)                                         | StdY<br>FLEt<br>Default: StdY                                                                  | SETUP HOLD<br>5609<br>ALC   | Bei Auswahl<br>»Wischkon-<br>takt« beträgt<br>die Schließ-<br>zeit ca. 1 s              |
| Auswahl des Kalibrierdaten-<br>satzes für die eingestellte<br>Meßgröße<br>(dAt = Datensatz)                                                                                    | 1 3<br>Default: 3                                                                              | SETUP HOLD<br>3<br>dRL      | Siehe<br>Erläuterungen<br>im Anschluß<br>an die Tabelle                                 |
| Kopierfunktionzur Übernahme<br>eines Datensatzes auf einen<br>anderen Speicherplatz<br>(CPY = copy)                                                                            | 1-2<br>1-3<br>2-3<br>3-2<br><b>Default:</b> no                                                 | етир ноцо<br>13<br>[РУ      | Siehe<br>Erläuterungen<br>im Anschluß<br>an die<br>Tabelle                              |
| Eingabe eines Trübungs-<br>Offsetwertes, der zum<br>Trübungs-Meßwert addiert<br>wird.<br>(OFS = Offset)                                                                        | -99,99 99,99 FNU<br>-99,99 99,99 ppm<br>-99,9 99,9 g/l<br>-99,9 99,9 %<br><b>Default:</b> 0,00 | SETUP HOLD<br>THU<br>DF S   | Wird ein<br>Offset<br>eingestellt,<br>erscheint im<br>Meßbetrieb<br>der Zugetz          |
| Eingabe eines Temperatur-<br>Offsetwertes, der zum Tempe-<br>ratur-Meßwert addiert wird.<br>Die Summe aus Offset und<br>Meßwert wird in der zweiten<br>Displayzeile angezeigt. | –5,0 +5,0 °C<br><b>Default:</b> 0,0 °C                                                         | oton Pure<br>300 °<br>280 ° | »Offset« im<br>Display.<br>Angezeigt wird<br>die Summe<br>aus Meßwert<br>und Offsetwert |

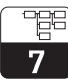

| Feld                                                                                                    | Auswahl / Bereich               | Anzeige                 | Info |
|----------------------------------------------------------------------------------------------------|---------------------------------|-------------------------|------|
| Mit dieser Funktion können<br>die werksseitig vorgegebenen<br>Werte für alle Funktionen des<br>Meßumformers übernommen<br>werden<br>(no = nicht übernehmen)<br>(YES = übernehmen)<br>(dEF = Werkseinstellung) | no<br>YES<br><b>Default:</b> no | setue HOLD<br>no<br>dEF |      |

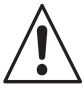

## Warnung:

Bei Übernahme der Werkseinstellung werden alle vom Benutzer vorgenommenen Einstellungen überschrieben, auch die Einstellungen in den anderen Funktionsgruppen!

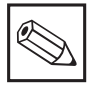

## Hinweis:

Die Felder zur Eingabe der beiden Offsetwerte sind nur vorhanden, wenn ein Sensor angeschlossen ist.

## Verwaltung der Kalibrierdatensätze des Meßumformers CUM 252

Für jeden Anwendungsbereich (FNU, ppm, g/l, %) stehen je drei Kalibrierdatensätze zur Auswahl. Von diesen drei Datensätzen (Probenkennlinien) sind je nach Anwendungsbereich 1 oder 2 werksseitig unveränderbar einprogrammiert (read only). Die übrigen sind werksseitig mit Standardkennlinien belegt, die vom Anwender verändert und angepaßt werden können. (3Pt-Kalibration / 1Pt-Anpassung / Einbauabgleich)

|                 | FNU           | ppm              | g / I         | %                       |
|-----------------|---------------|------------------|---------------|-------------------------|
| Datensatz Nr. 1 | Formazin      | SiO <sub>2</sub> | Belebtschlamm | ausgefaulter<br>Schlamm |
|                 | (read only)   | (read only)      | (read only)   | (read only)             |
| Datensatz Nr. 2 | Formazin      | Kaolin           | Belebtschlamm | ausgefaulter<br>Schlamm |
|                 | (veränderbar) | (read only)      | (veränderbar) | (veränderbar)           |
| Deterret Nr. 2  | Formazin      | SiO <sub>2</sub> | Belebtschlamm | ausgefaulter            |
| Datensalz Nr. 3 | (veränderbar) | (veränderbar)    | (veränderbar) | (veränderbar)           |

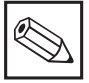

#### Hinweis:

Die Speicherung der Datensätze erfolgt im Sensor. Bei einem Austausch des Meßumformers gehen diese Daten also nicht verloren. Sie werden automatisch (entsprechend der Auswahl) in den Meßumformer eingelesen.

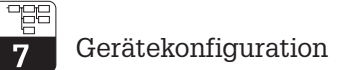

## 7.5 Kalibrierung anpassen $F_1$ k

In dieser Funktionsgruppe kann die aktuelle Kalibrierkennlinie nach erfolgter 3-Punkt-Kalibrierung nachträglich angepaßt werden.

## 1-Punkt-Anpassung für Proben höherer Konzentration

Anpassung der Kennlinie im g/l- bzw. %-Meßbereich bei einer beliebigen Konzentration mit in die Probe eingetauchtem Sensor (1-Punkt-Anpassung), z. B. bei einer veränderten Schlammsituation.

In diesem Fall muß der Sensor in die neue Probe mit bekannter Trübung bzw. bekanntem Feststoffgehalt eingetaucht und der korrekte Trübungs-/Feststoffgehaltswert eingegeben werden.

| Feld                                                                                                    | Auswahl / Bereich                  | Anzeige                                                                    | Info                                                                                |
|----------------------------------------------------------------------------------------------------|------------------------------------|----------------------------------------------------------------------------|-------------------------------------------------------------------------------------|
| Auswahl der<br>1-Punkt-Anpassungsmethode<br>(1Pt = 1-Punkt-Anpassung)<br>(rEFL = Einbauabgleich)        | 1Pt<br>rEFL<br><b>Default:</b> 1Pt | setup Hold<br>IPL<br>ERL                                                   |                                                                                     |
| 1-Punkt-Anpassung:<br>Sensor in Probe stellen und<br>mit »+« und »-« korrekten<br>Wert einstellen.      | 0 3/300,0 g/l,<br>0 200,0 %        | CAL SETUP HOLD<br>5.8 "<br>1 - 192                                         | Wurde im ersten<br>Feld rEFL<br>ausgewählt, so<br>werden diese<br>Felder            |
| Durch Drücken von »E« wird<br>die Kalibrierung freigegeben<br>und die Korrekturberechnung<br>gestartet. |                                    | - <u>`cal'</u> - setup hold<br><b>5.8</b> ° <sup>i</sup><br>↓→ <b>:/PĿ</b> | Felder<br>ausgeblendet.<br>Während der<br>Berechnung<br>blinkt »CAL« im<br>Display. |

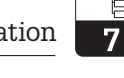

## Einbauabgleich für Proben mit geringer Trübung

Anpassung an eine Einbausituation, bei der es bei *geringer Trübung* zu Reflexionen an einer Rohrleitungs- oder Armaturenwandung und damit zu Meßfehlern kommen kann (Mindestrohrdurchmesser bei reflektierender Rohrinnenwand DN 100 bzw. entsprechender Wandabstand).

Im Fall des Einbauabgleichs muß zuvor entweder eine reflexionsfreie 3-Punkt-Kalibrierung durchgeführt werden, d. h., der Sensor wird ohne Armatur in einem ausreichend großen oder geschwärzten Gefäß so kalibriert, daß Reflexionen des Kalibriergefäßes ausgeschlossen werden können, oder es wird die Werkskalibration verwendet. Anschließend wird der Sensor in die Armatur/Rohrleitung eingebaut und mit Medium umströmt. Der im Labor gemessene tatsächliche Trübungswert wird am Meßumformer eingegeben und damit die Kennlinie angepaßt.

| Feld                                                                                                    | Auswahl / Bereich                                                                                                | Anzeige                          | Info                                                                                                    |
|----------------------------------------------------------------------------------------------------|----------------------------------------------------------------------------------------------------|----------------------------------|----------------------------------------------------------------------------------------------------|
| Auswahl der Einbau-<br>Anpassungsmethode<br>(1Pt = 1-Punkt-Anpassung)<br>(rEFL = Einbauabgleich)                                                                                                    | 1Pt<br>rEFL<br><b>Default:</b> 1Pt                                                                               | SETUP HOLD<br>FEFL<br>[RL        |                                                                                                    |
| Einbauabgleich:<br>Sensor ist in der<br>mediumsdurchflossenen<br>(sauberes Wasser) Armatur<br>eingebaut. Der im Labor<br>bestimmte tatsächliche<br>Trübungswert wird mit »+«<br>und »-« eingestellt. | 0 2,00 FNU,<br>0 2,00 ppm,<br>bei g/l und %<br>nur als<br>Nullpunktkali-<br>brierung möglich<br>(kein Editieren) | CAL SETUP HOLD                   | Wurde im ersten<br>Feld 1Pt<br>ausgewählt, so<br>werden diese<br>Felder<br>ausgeblendet.<br>Während der |
| Durch Drücken von »E« wird<br>die Kalibrierung freigegeben<br>und die Korrekturberechnung<br>gestartet.                                                                                              |                                                                                                    | -'CAL- SETUP HOLD<br>IT PHU<br>I | Berechnung<br>blinkt »CAL« im<br>Display.                                                               |

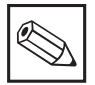

## Hinweis:

Sowohl die 1-Punkt-Anpassung als auch der Einbauabgleich beziehen sich auf eine zugrundeliegende 3-Punkt-Kalibration. Jede Veränderung dieser Kalibration setzt den Einbauabgleich auf den Ausgangswert »Null« zurück. Der Einbauabgleich kann mehrmals durchgeführt werden. Er wird erst durch eine neue 3-Punkt-Kalibration zurückgesetzt.

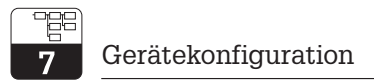

## 7.6 3-Punkt-Kalibrierung des Meßumformers [RL 3PE

In dieser Funktionsgruppe wird die Kalibrierung des Meßumformers durchgeführt.

#### Übersicht über die Kalibrierung

Die Kalibrierung der Meßkette ist immer eine 3-Punkt-Kalibrierung, d.h. mit drei Proben bekannter Trübung bzw. bekannten Feststoffgehaltes des Meßmediums wird die gesamte Kalibrierkennlinie der Meßkette für das Prozeßmedium vom Meßumformer CUM 252 errechnet. Sinnvollerweise sollten Sie die Kalibrierung in dem Trübungs- bzw. Feststoffkonzentrations-Bereich durchführen, in dem Sie auch messen möchten. Zur Vereinfachung der 3-Punkt-Kalibrierung schlagen wir vor, die drei für die Kalibrierung benötigten Proben durch Verdünnung einer Prozeßmediumsprobe herzustellen. In der Regel werden mit einer Konzentrationsabstufung von 10 %, 33 % und 100 % der Originalkonzentration sehr gute Kalibrierergebnisse erzielt. Der Meßumformer schlägt Ihnen diese Konzentrationsabstufung bei der 3-Punkt-Kalibrierung vor. Dieses Vorgehen hat auch den Vorteil, daß nur der Trübungs- bzw. Feststoffkonzentrationswert der Originalprobe im Labor exakt bestimmt werden muß.

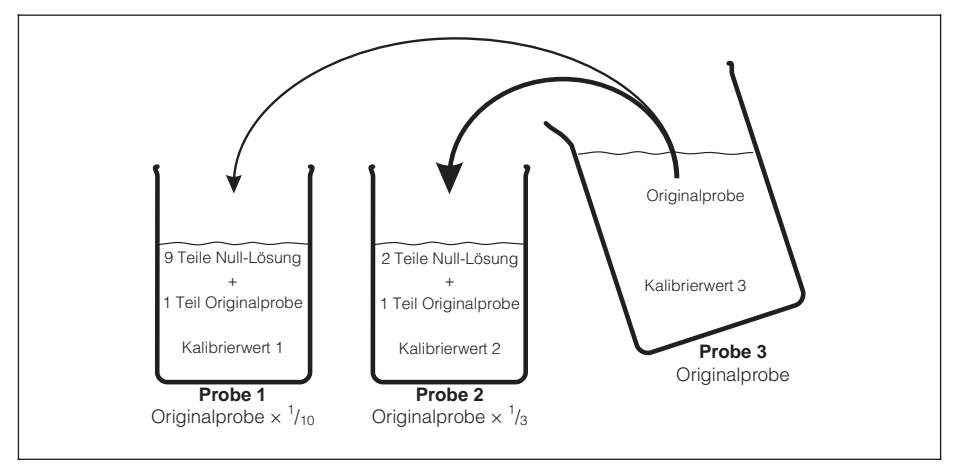

Bild 7.3 Herstellen der Proben für eine 3-Punkt-Kalibrierung

Dieses Vorgehen ist jedoch nicht Bedingung für das Durchführen einer Kalibrierung. Sie können ebenso drei verschiedene Proben des Prozeßmediums entnehmen und deren Trübungs- bzw. Feststoffkonzentrationswerte bestimmen. Dabei müssen lediglich folgende Bedingungen erfüllt sein:

- Die Kalibrierung muß in bezug auf die Konzentration in aufsteigender Reihenfolge erfolgen.
- Die drei Proben müssen sich bezüglich des Meßwertes je um mindestens 10 % unterscheiden.
- Bei höherer Feststoffkonzentration ist als Null-Lösung sauberes Wasser ausreichend.

#### Achtung:

Ċ

Schlammproben neigen zur Sedimentation. Rühren Sie daher die Probe gut auf, eventuell auch während der Kalibration.

# 7

## Möglichkeiten der Kalibrierung

Der Meßumformer CUM 252 besitzt in dieser Funktionsgruppe mehrere Möglichkeiten eine 3-Punkt-Kalibrierung durchzuführen. Sie können im ersten Feld der Funktionsgruppe zwischen drei Kalibrierfunktionen wählen:

• Auswahl »SEnS«: (Funktion 1)

3-Punkt-Naßkalibrierung mit drei Proben bekannter oder geschätzter Konzentration.

- Auswahl »Edit«: (Funktion 2) Nachträgliche Eingabe der genauen Konzentrationswerte der drei bei der Naßkalibrierung verwendeten Proben, wenn zum Zeitpunkt der Kalibrierung die korrekten Konzentrationswerte der Proben nicht bekannt waren.
- Auswahl »Corr«: (Funktion 3)
   Wurde die Naßkalibrierung mit dem empfohlenen Verfahren der Verdünnung einer Originalprobe auf genau <sup>1</sup>/<sub>3</sub> und <sup>1</sup>/<sub>10</sub> der Originalprobenkonzentration durchgeführt und war die genaue Konzentration der Originalprobe nicht bekannt, so braucht mit dieser Kalibrierfunktion nachträglich nur der genaue Konzentrationswert der Originalprobe eingegeben werden. Die Konzentrationswerte der verdünnten Proben werden dann automatisch errechnet.

## 3-Punkt-Naßkalibration (Funktion 1)

| Beschreibung                                                                                                    | Anzeige                                | Info                                                                                                    |
|----------------------------------------------------------------------------------------------------|----------------------------------------|----------------------------------------------------------------------------------------------------|
| Auswahl der Funktion »SEnS« im<br>ersten Feld der Funktionsgruppe,<br>mit »E« bestätigen.                                                                                                    | CAL SETUP HOLD<br>5865<br>684          |                                                                                                    |
| Tauchen Sie den Sensor in die Probe<br>mit der geringsten Konzentration,<br>vorzugsweise $1/_{10}$ der Originalproben-<br>Konzentration, und geben Sie mit<br>»+« und »-« den bekannten oder<br>vermuteten Konzentrationswert ein.<br>(Beispiel: Konzentration der<br>Originalprobe: 30 g/l<br>Eingabe: $1/_{10}$ · 30 g/l = 3,0 g/l) | CAL SETUP HOLD<br>30 "<br>A PE. 1      | Achten Sie auf einen aus-<br>reichend großen Abstand zur<br>Wand des Kalibriergefäßes!<br>Achten Sie insbesondere bei<br>hohen Feststoffkonzentrationen<br>auf eine gleichmäßige<br>Feststoffverteilung. Rühren<br>Sie die Probe ggf. vor der<br>Kalibrierung auf!<br>Zulässig ist ein<br>Konzentrationswert<br>von maximal 80 % des<br>Meßbereichsendwertes. |
| Mit der »E«- oder »CAL«-Taste wird<br>die Kalibrierung gestartet.<br>Das »CAL«-Symbol blinkt.<br>Nach Aufnahme des Meßwertes<br>springt die Anzeige zum<br>2. Kalibrierpunkt                                                                                                    | -;ci.(- setup hold<br>30 "<br>14 PE. 1 | Bei Eingabe eines<br>unzulässigen Kalibrierwertes<br>blinken die Symbole »Err«<br>und Sensor in der Anzeige.<br>Gesamte Kalibrierung<br>wiederholen!                                                                                                    |

| Beschreibung                                                                                                    | Anzeige                             | Info                                                                                                    |
|----------------------------------------------------------------------------------------------------|-------------------------------------|----------------------------------------------------------------------------------------------------|
| Tauchen Sie den Sensor in die Probe<br>mit der mittleren Konzentration,<br>vorzugsweise <sup>1</sup> / <sub>3</sub> der Originalproben-<br>Konzentration. In der Anzeige wird<br>der Wert 3,3·Kalibrierwert1 vorge-<br>schlagen. Wurde die Probe<br>entsprechend vorbereitet, so kann<br>der Kalibriervorgang direkt mit »E«<br>gestartet werden. Wurde eine<br>andere Konzentration bzw.<br>Verdünnung der Originalprobe<br>gewählt, so geben Sie jetzt mit »+«<br>und »–« den richtigen Wert ein. | CAL SETUP HOLD                      | Zulässig ist ein<br>Konzentrationswert zwischen<br>1,1·Kalibrierwert1 und 90 %<br>des Meßbereichsendwertes.                                          |
| Mit der »E«- oder »CAL«-Taste wird<br>die Kalibrierung gestartet.<br>Das »CAL«-Symbol blinkt.<br>Nach Aufnahme des Meßwertes<br>springt die Anzeige zum<br>3. Kalibrierpunkt                                                                                                    | I → PFS<br>·otr- selina hord at     | Bei Eingabe eines<br>unzulässigen Kalibrierwertes<br>blinken die Symbole »Err«<br>und Sensor in der Anzeige.<br>Gesamte Kalibrierung<br>wiederholen! |
| Tauchen Sie den Sensor in die Probe<br>mit der größten Konzentration, d. h.<br>vorzugsweise in die Originalprobe.<br>In der Anzeige wird der Wert<br>10-Kalibrierwert1 vorgeschlagen.<br>Wurde die Probe entsprechend<br>vorbereitet, so kann der<br>Kalibriervorgang direkt mit »E«<br>gestartet werden. Wurde eine<br>andere Konzentration gewählt, so<br>geben Sie jetzt mit »+« und »–« den<br>richtigen Wert ein.                                                                              | CAL SETUP HOLD<br>300 °<br>I - PE.3 | Zulässig ist ein<br>Konzentrationswert zwischen<br>1,1·Kalibrierwert2 und dem<br>Meßbereichsendwert.                                                 |
| Mit der »E«- oder »CAL«-Taste wird<br>die Kalibrierung gestartet.<br>Das »CAL«-Symbol blinkt.<br>Nach Aufnahme des Meßwertes<br>springt die Anzeige zur jeweiligen<br>Bedienfunktion zurück.                                                                                                    | PE3                                 | Bei Eingabe eines<br>unzulässigen Kalibrierwertes<br>blinken die Symbole »Err«<br>und Sensor in der Anzeige.<br>Gesamte Kalibrierung<br>wiederholen! |

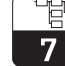

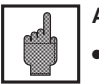

#### Achtung:

- Die bei der 3-Punkt-Kalibrierung errechnete Kennlinie wird in dem momentan ausgewählten Kalibrierdatensatz (siehe Funktionsgruppe »ConF«, Allgemeine Geräteeinstellungen) abgelegt. Wurde ein nicht veränderbarer Kalibrierdatensatz (read only) ausgewählt, so ist keine Kalibrierung möglich.
- Weichen die errechneten relativen Kalibrierergebnisse (Funktionsgruppe data-Cal) um mehr als 50 % vom Referenzwert 100 % ab, so wird eine Warnung ausgegeben (Symbol »Sensor« blinkt). Die Kalibration wird jedoch trotzdem übernommen, wenn mit »E« bestätigt wird.

#### Nachträgliche Eingabe der genauen Konzentrationswerte (Funktion 2)

| Beschreibung                                                                                                    | Anzeige                                        | Info                                                                                                    |
|----------------------------------------------------------------------------------------------------|------------------------------------------------|----------------------------------------------------------------------------------------------------|
| Auswahl der Funktion »Edit« im<br>ersten Feld der Funktionsgruppe,<br>mit »E« bestätigen.                                                                                               | CAL SETUP HOLD<br>Edi E<br>ERL                 |                                                                                                    |
| Eingabe des Konzentrationswertes<br>der Probe niedrigster Konzentration<br>mit »+« und »–«. Übernahme des<br>Wertes mit »E«. Die Anzeige springt<br>zur Eingabe des 2. Kalibrierwertes. | CAL SETUP HOLD<br>CAL SETUP HOLD<br>"<br>PE. 1 | Zulässig ist ein<br>Konzentrationswert<br>von maximal 80 % des<br>Meßbereichsendwertes.                     |
| Eingabe des Konzentrationswertes<br>der Probe mittlerer Konzentration<br>mit »+« und »–«. Übernahme des<br>Wertes mit »E«. Die Anzeige springt<br>zur Eingabe des 3. Kalibrierwertes.   | CAL SETUP HOLD<br>IIIII "<br>PE.2              | Zulässig ist ein<br>Konzentrationswert zwischen<br>1,1·Kalibrierwert1 und 90 %<br>des Meßbereichsendwertes. |
| Eingabe des Konzentrationswertes<br>der Probe höchster Konzentration<br>mit »+« und »-«. Übernahme des<br>Wertes mit »E«. Die Anzeige springt<br>zur jeweiligen Bedienfunktion zurück.  | CAL SETUP HOLD<br>3000 "<br>PE.3               | Zulässig ist ein<br>Konzentrationswert zwischen<br>1,1·Kalibrierwert2 und dem<br>Meßbereichsendwert.        |

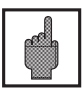

#### Achtung:

Die bei der 3-Punkt-Kalibrierung errechnete Kennlinie wird in dem momentan ausgewählten Kalibrierdatensatz (siehe Funktionsgruppe »ConF«, Allgemeine Geräteeinstellungen) abgelegt. Wurde ein nicht veränderbarer Kalibrierdatensatz (read only) ausgewählt, so ist keine Kalibrierung möglich.

## Eingabe des exakten Konzentrationswertes für die Originalprobe (Funktion 3)

| Beschreibung                                                                                                    | Anzeige                        | Info                                                                                  |
|----------------------------------------------------------------------------------------------------|--------------------------------|---------------------------------------------------------------------------------------|
| Auswahl der Funktion »Corr« im<br>ersten Feld der Funktionsgruppe,<br>mit »E« bestätigen.                               | CAL SETUP HOLD                 |                                                                                       |
| Eingabe des Konzentrationswertes<br>der unverdünnten Originalprobe mit<br>»+« und »-«. Übernahme des<br>Wertes mit »E«. | CAL SETUP HOLD<br>260 "<br>Lor | Zulässig ist ein<br>Konzentrationswert zwischen<br>0 und dem Meßbereichs-<br>endwert. |

## 7.7 Kalibrierergebnis-Daten dRLA [AL

In dieser Funktionsgruppe werden nach erfolgter Kalibrierung eine Reihe von Kenndaten des aktuellen Kalibrierdatensatzes angezeigt und können ausgelesen werden.

## **Relatives Kalibrierergebnis**

Die in dieser Funktionsgruppe angezeigten relativen Kalibrierergebnisse geben Aufschluß über die Güte der vorgenommenen Kalibrierung. Bei einer guten 3-Punkt-Kalibrierung sollten sich die drei Werte des relativen Kalibrierergebnisses für die Kalibrierpunkte 1, 2 und 3 um nicht mehr als 50 % voneinander unterscheiden.

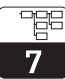

| Feld                                                                                                    | Auswahl/Bereich        | Anzeige                            | Info                           |
|----------------------------------------------------------------------------------------------------|------------------------|------------------------------------|--------------------------------|
| Anzeige des relativen<br>Kalibrierergebnisses für<br>Kalibrierpunkt1<br>(Pt.1 = Kalibrierpunkt1)                    | 10,0 500,0 %           | CAL SETUP HOLD<br>IOOOO ,<br>PE. 1 |                                |
| Anzeige des relativen<br>Kalibrierergebnisses für<br>Kalibrierpunkt2<br>(Pt.2 = Kalibrierpunkt2)                    | 10,0 500,0 %           | CAL SETUP HOLD                     |                                |
| Anzeige des relativen<br>Kalibrierergebnisses für<br>Kalibrierpunkt3<br>(Pt.3 = Kalibrierpunkt3)                    | 10,0 500,0 %           | CAL SETUP HOLD                     |                                |
| Anzeige des<br>Kalibrierkennlinienparameters<br>»Steilheit1«<br>(s1 = slope = Steilheit1)                           | 2,0 999,9<br>1000 3000 | CAL SETUP HOLD                     |                                |
| Anzeige des<br>Kalibrierkennlinienparameters<br>»Steilheit2«<br>(s2 = slope = Steilheit2)                           | 2,0 999,9<br>1000 3000 | CAL SETUP HOLD<br>520<br>5.2       | nur bei g/l und %<br>vorhanden |
| Anzeige des Faktors zur<br>Umrechnung in die<br>Anwendereinheit<br>(COF = conversion factor<br>= Umrechnungsfaktor) | 1 9999                 | CAL SETUP HOLD<br>825<br>COF       |                                |

## 8 Gerätediagnose

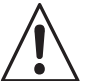

## Warnung:

Alarmgeber müssen eine unabhängige Stromversorgung haben! Eine Alarmierung bei Stromausfall ist sonst unmöglich!

## 8.1 Grenzwertalarm

Ein Alarm wird ausgelöst, wenn der Meßwert länger als die im Menü »ConF« eingestellte Alarmverzögerung

- den oberen Grenzwert überschreitet oder
- den unteren Grenzwert unterschreitet.

Wirkung:

- Alarm-LED leuchtet
- Alarmkontakt (41 / 42) wird geschlossen

## 8.2 Fehler

## Editierfehler

Wird beim Editieren einer Konfigurationseinstellung der zulässige Wertebereich verlassen, so blinkt das Symbol »ERR« in der Anzeige kurz auf.

## Temperaturfehler

Ein Temperaturfehler wird als Sensorfehler signalisiert.

Wirkung:

- Alarm-LED leuchtet
- Alarmkontakt (41 / 42) wird geschlossen
- Symbol »ERR« wird angezeigt

**?**|Er

### Systemfehler

Bei internen Kommunikationsfehlern werden Systemfehler angezeigt. Im Anzeigefeld des Hauptparameters blinkt »Err.« und ein einstelliger Fehlercode.

- 1: EEPROM-Fehler
- 2: Interner Kommunikationsfehler

Wirkung:

- Alarm-LED leuchtet
- Alarmkontakt (41 / 42) wird geschlossen
- Hold-Funktion wird aktiv

Läßt sich der Systemfehler durch Aus- und Einschalten der Versorgungsspannung nicht beseitigen, so muß das Gerät zur Instandsetzung an die zuständige Endress+Hauser-Vertriebsniederlassung eingeschickt werden.

**?** Err. Gerätediagnose

8

#### 8.3 Mögliche Störungen im Meßbetrieb und ihre Beseitigung

| Prüfung                                           | Behebung                                                        |  |  |  |  |  |  |  |
|---------------------------------------------------|-----------------------------------------------------------------|--|--|--|--|--|--|--|
| Keine Anzeige, kei                                | ne Sensorreaktion                                               |  |  |  |  |  |  |  |
| Liegt am Meßumformer Netzspannung an?             | Netzspannung anlegen                                            |  |  |  |  |  |  |  |
| Ist der Sensor am Meßumformer<br>angeschlossen?   | Sensor anschließen                                              |  |  |  |  |  |  |  |
| Anzeigewert sta                                   | ark schwankend                                                  |  |  |  |  |  |  |  |
| Keine homogene Probe/Anströmung des<br>Sensors    | Sensor so positionieren, daß Anströmung<br>optimiert ist        |  |  |  |  |  |  |  |
| Luftblasen im System                              | Meßwertfilter vergrößern                                        |  |  |  |  |  |  |  |
|                                                   | Medium unter Druck setzen, um Luftblasen<br>wieder zu lösen     |  |  |  |  |  |  |  |
|                                                   | Armatur mit integrierter Gasblasen-<br>eliminierung verwenden   |  |  |  |  |  |  |  |
| Bei Installation im Rohr:<br>Rohr nur teilgefüllt | Installation in aufsteigender Leitung                           |  |  |  |  |  |  |  |
| elektrische Abschirmung                           | Schirm anschließen                                              |  |  |  |  |  |  |  |
| Anzeigewe                                         | ert zu hoch                                                     |  |  |  |  |  |  |  |
| Sensor verschmutzt                                | reinigen                                                        |  |  |  |  |  |  |  |
| Kalibration nicht korrekt                         | neu kalibrieren                                                 |  |  |  |  |  |  |  |
|                                                   | Einbauanpassung vornehmen                                       |  |  |  |  |  |  |  |
| Meßwert bleib                                     | ot unverändert                                                  |  |  |  |  |  |  |  |
| Sensor verschmutzt                                | reinigen                                                        |  |  |  |  |  |  |  |
| Meßbereich überschritten                          | andere Meßgröße wählen                                          |  |  |  |  |  |  |  |
|                                                   | die Probe verdünnen                                             |  |  |  |  |  |  |  |
| keine Kalibra                                     | tion möglich                                                    |  |  |  |  |  |  |  |
| kein Sensor angeschlossen                         | Sensor anschließen                                              |  |  |  |  |  |  |  |
| Code falsch eingegeben                            | richtigen Code verwenden                                        |  |  |  |  |  |  |  |
| »read only« Kalibrierdatensatz vorgewählt         | anderen Kalibrierdatensatz wählen                               |  |  |  |  |  |  |  |
| Kalibrierlösung ungeeignet                        | korrekt verdünnen oder passende<br>Konzentrationswerte eingeben |  |  |  |  |  |  |  |

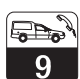

## 9 Wartung und Service

## 9.1 Reinigung

Zur Reinigung der Front des Feldgehäuses und der Folientastatur ein weiches Tuch und Seifenlösung verwenden.

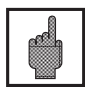

#### Achtung:

Auch bei starken Verschmutzungen (zum Beispiel durch Farben oder Lacke) keine aggressiven Reinigungsmittel wie Verdünner oder Aceton verwenden!

## 9.2 Reparatur

#### Austausch einer defekten Sicherung

Das Gerät spannungsfrei machen. Die vier Schrauben des Anschlußraumdeckels lösen und den Deckel abnehmen. Die Sicherung befindet sich in der rechten oberen Ecke des Anschlußraumes in dem stehenden schwarzen Sicherungshalter. Zum Austausch der Sicherung die Kappe des Sicherungshalters lösen (Bajonettverschluß), Sicherung austauschen und Kappe wieder aufsetzen.

#### Weitergehende Reparaturen

Alle weitergehende Reparaturen dürfen nur direkt beim Hersteller oder durch die Endress+Hauser-Serviceorganisation durchgeführt werden. Eine Übersicht über das Endress+Hauser-Servicenetz finden Sie auf der Rückseite dieser Betriebsanleitung.

## 10 Anhang

## 10.1 Technische Daten

| Trübungs- und Feststoffgehaltsmessung mit Sensor CUS 31, CUS 41                                                                                                    |
|----------------------------------------------------------------------------------------------------|
| Anzeige- und Meßbereich                                                                                                    |
| Sensor CUS 31                                                                                                    |
| Meßwertauflösung                                                                                                    |
| Sensor CUS 31 auto range                                                                                                    |
| Sensor CUS 41                                                                                                    |
| Betriebsmeßabweichung <sup>1)</sup> Anzeige                                                                                                    |
| Wiederholbarkeit <sup>1)</sup>                                                                                                    |
| TU-Signaleingang                                                                                                    |
| TU-Signalausgang                                                                                                    |
| Strombereich                                                                                                    |
|                                                                                                    |
| $\begin{array}{c} \text{Ubertragungsbereich} \\ \text{einstellbar}  \Lambda \ 0 1 \text{ FNU}  \Lambda \ 0 1 \ \%  \Lambda \ 0 1 \ \%  \Lambda \ 0 \ \Lambda \ 0 \ \Lambda \ \Lambda$ |
|                                                                                                    |
| Temperaturmessung                                                                                                    |
|                                                                                                    |
| Temperatursensor                                                                                                    |
| Temperatursensor         NTC, 30 kΩ bei 25 °C           Anzeigebereich         -5,0 +70 °C                                                                                                    |
| Temperatursensor       NTC, 30 kΩ bei 25 °C         Anzeigebereich $-5,0 \dots +70$ °C         Meßwertauflösung $0,1$ °C         Detriebeme <sup>(1)</sup> Appeie $10.9^{\circ} \lor MB$                                                                                                    |
| Temperatursensor       NTC, 30 k $\Omega$ bei 25 °C         Anzeigebereich       -5,0 +70 °C         Meßwertauflösung       0,1 °C         Betriebsmeßabweichung <sup>1)</sup> Anzeige       1,0 % v. MB         Temperaturs Signalausgang (optional)       10 % v. MB                                                                                                    |
| Temperatursensor       NTC, 30 k $\Omega$ bei 25 °C         Anzeigebereich       -5,0+70 °C         Meßwertauflösung       0,1 °C         Betriebsmeßabweichung <sup>1)</sup> Anzeige       1,0 % v. MB         Temperatur-Signalausgang (optional)       0/4         Strombereich       0/4                                                                                                    |
| Temperatursensor       NTC, 30 k $\Omega$ bei 25 °C         Anzeigebereich       -5,0+70 °C         Meßwertauflösung       0,1 °C         Betriebsmeßabweichung <sup>1)</sup> Anzeige       1,0 % v. MB         Temperatur-Signalausgang (optional)       0 / 4 20 mA, galvanisch getrennt         Betriebsmeßabweichung <sup>1)</sup> max. 1,25 % v. MBE                                                                                                    |
| Temperatursensor       NTC, 30 kΩ bei 25 °C         Anzeigebereich       -5,0 +70 °C         Meßwertauflösung       0,1 °C         Betriebsmeßabweichung <sup>1)</sup> Anzeige       1,0 % v. MB         Temperatur-Signalausgang (optional)       0 / 4 20 mA, galvanisch getrennt         Betriebsmeßabweichung <sup>1)</sup> max. 1,25 % v. MBE         Bürde       max. 500 Ω                                                                                                    |
| $\begin{array}{cccccccccccccccccccccccccccccccccccc$                                                                                                    |
| Temperatursensor       NTC, 30 k $\Omega$ bei 25 °C         Anzeigebereich       -5,0 +70 °C         Meßwertauflösung       0,1 °C         Betriebsmeßabweichung <sup>1)</sup> Anzeige       1,0 % v. MB         Temperatur-Signalausgang (optional)       0 / 4 20 mA, galvanisch getrennt         Betriebsmeßabweichung <sup>1)</sup> max. 1,25 % v. MBE         Bürde       max. 500 $\Omega$ Übertragungsbereich       einstellbar, $\Delta$ 10 $\Delta$ 100 % v. MBE                                                                                                    |
| Temperatursensor       NTC, 30 kΩ bei 25 °C         Anzeigebereich       -5,0 +70 °C         Meßwertauflösung       0,1 °C         Betriebsmeßabweichung <sup>1)</sup> Anzeige       1,0 % v. MB         Temperatur-Signalausgang (optional)       0 / 4 20 mA, galvanisch getrennt         Betriebsmeßabweichung <sup>1)</sup> 0 / 4 20 mA, galvanisch getrennt         Betriebsmeßabweichung <sup>1)</sup> 0 / 4 20 mA, galvanisch getrennt         Betriebsmeßabweichung <sup>1)</sup> max. 1,25 % v. MBE         Bürde       max. 500 Ω         Übertragungsbereich       einstellbar, Δ 10 Δ 100 % v. MBE         Grenzwertgeber       Grenzwertgeber                                                                                                    |
| Temperatursensor       NTC, 30 k $\Omega$ bei 25 °C         Anzeigebereich       -5,0 +70 °C         Meßwertauflösung       0,1 °C         Betriebsmeßabweichung <sup>1)</sup> Anzeige       1,0 % v. MB         Temperatur-Signalausgang (optional)       5trombereich       1,0 % v. MB         Strombereich       0 / 4 20 mA, galvanisch getrennt         Betriebsmeßabweichung <sup>1)</sup> max. 1,25 % v. MBE         Bürde       max. 500 $\Omega$ Übertragungsbereich       einstellbar, $\Delta$ 10 $\Delta$ 100 % v. MBE         Grenzwertgeber       Grenzwert-Einstellbereich       0                                                                                                    |
| Temperatursensor       NTC, 30 kΩ bei 25 °C         Anzeigebereich       -5,0 +70 °C         Meßwertauflösung       0,1 °C         Betriebsmeßabweichung <sup>1)</sup> Anzeige       1,0 % v. MB         Temperatur-Signalausgang (optional)       5trombereich       1,0 % v. MB         Strombereich       0 / 4 20 mA, galvanisch getrennt         Betriebsmeßabweichung <sup>1)</sup> max. 1,25 % v. MBE         Bürde       max. 500 Ω         Übertragungsbereich       einstellbar, Δ 10 Δ 100 % v. MBE         Grenzwertgeber       Grenzwert-Einstellbereich       0 9999 FNU, 0 9999 ppm, 0 300 g/l, 0 200 %         Schalthysterese       0,00 99,99 FNU, 0,00 99,99 ppm, 0,0 99,9 g/l, 0,0 99,9 %         Anzug- / Abfallverzögerung       0 2000 s                                                                                                    |
| TemperatursensorNTC, 30 k $\Omega$ bei 25 °CAnzeigebereich-5,0 +70 °CMeßwertauflösung0,1 °CBetriebsmeßabweichung <sup>1)</sup> Anzeige1,0 % v. MBTemperatur-Signalausgang (optional)Strombereich0 / 4 20 mA, galvanisch getrenntBetriebsmeßabweichung <sup>1)</sup> max. 1,25 % v. MBEBürdemax. 1,25 % v. MBEBürdemax. 500 $\Omega$ Übertragungsbereicheinstellbar, $\Delta$ 10 $\Delta$ 100 % v. MBEGrenzwertgeberGrenzwert-Einstellbereich0 9999 FNU, 0 9999 ppm, 0 300 g/l, 0 200 %Schalthysterese0,00 99,99 FNU, 0,00 99,99 ppm, 0,0 99,9 g/l, 0,0 99,9 %Anzug- / Abfallverzögerung0 2000 sKontaktart (umschaltbar)MIN / MAX                                                                                                    |

1) gemäß DIN IEC 746 Teil 1, bei Nennbetriebsbedingungen

| Alarmfunktion<br>Alarmverzögerung<br>Kontaktfunktion (umschaltbar) | 0 2000 s<br>Dauerkontakt / Wischkontakt      |
|--------------------------------------------------------------------|----------------------------------------------|
| Elektrische Anschlußdaten und Anschlüsse                           | 2//100/115/200/230V/AC ±10/_15%              |
| Hilfsenergie DC                                                    |                                              |
| Frequenz                                                           |                                              |
| Leistungsautnanme                                                  |                                              |
| Ausgangsspannung                                                   |                                              |
| Ausgangsstrom                                                      |                                              |
| Schaltstrom                                                        |                                              |
| bei ohmscher Last ( $\cos \varphi = 1$ )                           |                                              |
| Schaltspannung                                                     |                                              |
| Schaltleistung                                                     | ·                                            |
| bei ohmscher Last ( $\cos \varphi = 1$ )                           |                                              |
| Hold-Eingang                                                       | · · · · · · · · · · · · · · · · · · ·        |
|                                                                    |                                              |
| Trennspannung Signalausgang                                        |                                              |
| Anschlußklemmen Leiterka                                           | artenklemmen 3-, 5-, 8- und 9polig, steckbar |
|                                                                    | Ecipsicherung mittelträge 250 V / 1 A        |
| max. Kabellänge                                                    |                                              |

| Elektromagnetische Verträglichkeit (EMV)        |
|-------------------------------------------------|
| Störaussendung                                  |
| Nennbetriebsbedingungen                         |
| Umgebungstemperatur                             |
| Grenzbetriebsbedingungen<br>Umgebungstemperatur |
| Lager- und Transporttemperatur                  |
| Mechanische Daten                               |
| Abmessungen Feldgehäuse (H × B × T)             |
| Materialien<br>Frontfolie                       |

## 10.2 Stichwortverzeichnis

| J. | ٨ | i. |  |
|----|---|----|--|
| 1  |   | ١  |  |
|    |   |    |  |

| A                  |     |     |    |    |    |   |  |  |   |    |    |
|--------------------|-----|-----|----|----|----|---|--|--|---|----|----|
| Abbauen            |     |     |    |    |    |   |  |  |   |    | 13 |
| Abfallverzögerung  |     |     |    |    |    |   |  |  |   |    | 28 |
| Abmessungen        |     |     |    |    |    |   |  |  |   |    | 46 |
| Alarmfunktion      |     |     |    |    |    |   |  |  |   |    | 3  |
| Alarmverzögerung   |     |     |    |    |    |   |  |  |   |    | 30 |
| Allgemeine Geräter | əir | nst | el | lu | ng | j |  |  |   |    | 30 |
| Anschließen        |     |     |    |    |    |   |  |  | 1 | 1- | 13 |
| Anschluß-Zubehör   |     |     |    |    |    |   |  |  |   |    | 13 |
| Anschlußdaten      |     |     |    |    |    |   |  |  |   |    | 45 |
| Anschlußklemmen    |     |     |    |    |    |   |  |  |   |    | 45 |
| Anschlüsse         |     |     |    |    |    |   |  |  |   |    | 45 |
| Anzeige            |     |     |    |    |    |   |  |  | 1 | 6- | 17 |
| Anzeigebereich .   |     |     |    |    |    |   |  |  |   |    | 44 |
| Anzugverzögerung   |     |     |    |    |    |   |  |  |   |    | 28 |
| Armaturen          |     |     |    |    |    |   |  |  |   |    | 7  |
| Auspacken          |     |     |    |    |    |   |  |  |   |    | 8  |
| Auto-Betrieb       |     |     |    |    |    |   |  |  |   |    | 23 |
|                    |     |     |    |    |    |   |  |  |   |    |    |

## В

| Bedienelemente               |  | . 16 |
|------------------------------|--|------|
| Bedienkonzept                |  | . 19 |
| Bedienungs-Beispiel          |  | . 21 |
| Bestellcode                  |  | . 6  |
| Bestimmungsgemäße Verwendung |  | . 3  |
| Betriebsarten Auto / Hand    |  | . 23 |
| Betriebsmeßabweichung        |  | . 44 |
| Bürde                        |  | . 44 |

## С

| Chemoclean |  |  |  |  |  |  |  |  | 7  |
|------------|--|--|--|--|--|--|--|--|----|
| Clean-HOLD |  |  |  |  |  |  |  |  | 26 |
| Codesperre |  |  |  |  |  |  |  |  | 3  |

## Е

| Einbauabgleich     |     |    |    |     |   |     |    |    |     |  |   |    | 33 |
|--------------------|-----|----|----|-----|---|-----|----|----|-----|--|---|----|----|
| Einsatzbereiche    |     |    |    |     |   |     |    |    |     |  |   |    | 4  |
| Einschalten        |     |    |    |     |   |     |    |    |     |  |   |    | 14 |
| Elektrischer Anscl | hlı | uß |    |     |   |     |    |    |     |  | 1 | 1- | 13 |
| Elektromagnetisch  | ne  | ۶V | /e | rtr | ä | gli | cł | ۱k | eit |  |   |    | 46 |
| Entsorgung         |     |    |    |     |   |     |    |    |     |  |   |    | 13 |

| c        |   |  |
|----------|---|--|
| <b>-</b> |   |  |
| F        | • |  |

| F<br>Fehler Feldgehäuse                                                                                                    |                 | • • • •   | • • • • •   |             | • • • • •   | • • • •   |   |     |         | • • • •  | 40<br>42<br>. 9<br>30<br>17<br>14                |
|----------------------------------------------------------------------------------------------------|-----------------|-----------|-------------|-------------|-------------|-----------|---|-----|---------|----------|--------------------------------------------------|
| G<br>Geräte-Anschlüsse<br>Gerätebeschreibung .<br>Gerätediagnose<br>Gerätekonfiguration<br>Gerätevarianten<br>Gewichte<br>Grenzwertalarm<br>Grenzwertgeber |                 | • • • • • | • • • • • • |             | • • • • • • | • • • • • |   |     |         | 10<br>25 | 11<br>4-7<br>-42<br>-39<br>. 6<br>46<br>40<br>27 |
| H<br>Handbetrieb<br>Hilfsenergie<br>Hold-Funktion<br>Hysterese<br>I<br>Inbetriebnahme<br>Installation                                                      |                 | • • •     | • • • •     | · · · · · · | • • • •     | • • •     |   |     | 2       | 27<br>14 | 23<br>45<br>21<br>-28<br>-15<br>-14              |
| K<br>Kalibrierdatensatz<br>Kalibrierergebnis-Daten<br>Kalibrierfehler<br>Konfiguration<br>Konformitätserklärung .<br>Kontaktausgänge<br>Kontaktfunktion    | · · · · · · · · | • • • •   | • • • • • • |             | • • • • •   | • • • •   | 3 | 10- | -3      | 1,       | 38<br>37<br>-35<br>-39<br>. 2<br>45<br>28        |
| L<br>Lagerung                                                                                                    |                 | • • • •   | • • • • •   |             | • • • • •   | • • • •   |   |     | • • • • |          | . 8<br>46<br>16<br>45<br>. 5<br>19<br>. 8        |

## Μ

| Mastbefestigungssatz |  |  |  |  |  | 10  |
|----------------------|--|--|--|--|--|-----|
| Mastmontage          |  |  |  |  |  | . 9 |
| Materialien          |  |  |  |  |  | 46  |
| Max-Kontakt          |  |  |  |  |  | 28  |
| Mechanische Daten    |  |  |  |  |  | 46  |
| Menüstruktur         |  |  |  |  |  | 20  |
| Meßeinrichtung       |  |  |  |  |  | 4-5 |
| Meßmodus             |  |  |  |  |  | 19  |
| Meßwertauflösung .   |  |  |  |  |  | 44  |
| Min-Kontakt          |  |  |  |  |  | 28  |
| Montage              |  |  |  |  |  | . 9 |

## Ν

| Netzfrequenz           |  |  |  |  |  | 45 |
|------------------------|--|--|--|--|--|----|
| Netztrennvorrichtung . |  |  |  |  |  | 11 |
| NTC-Temperaturfühler   |  |  |  |  |  | 44 |

## ο

| Öffset einstellen . |  |  |  |  |  |  | 30 |
|---------------------|--|--|--|--|--|--|----|
|                     |  |  |  |  |  |  |    |

## Ρ

| Probe               |  |  |  |  |  |    | 34  |
|---------------------|--|--|--|--|--|----|-----|
| Programmierung .    |  |  |  |  |  | 25 | -39 |
| Proportionalbereich |  |  |  |  |  |    | 29  |

## R

|               |                                       |                                                                                                    |                                       |                                       |                                           |  |                                       | 43  |
|---------------|---------------------------------------|----------------------------------------------------------------------------------------------------|---------------------------------------|---------------------------------------|-------------------------------------------|--|---------------------------------------|-----|
|               |                                       |                                                                                                    |                                       |                                       |                                           |  |                                       | . 7 |
|               |                                       |                                                                                                    |                                       |                                       |                                           |  |                                       | 26  |
|               |                                       |                                                                                                    |                                       |                                       |                                           |  |                                       | 43  |
|               |                                       |                                                                                                    |                                       |                                       |                                           |  |                                       | 26  |
|               |                                       |                                                                                                    |                                       |                                       |                                           |  |                                       | 23  |
|               |                                       |                                                                                                    |                                       |                                       |                                           |  |                                       | 46  |
|               |                                       |                                                                                                    |                                       |                                       |                                           |  |                                       | 43  |
| • • • • • • • | · · · · · · · · · · · · · · · · · · · | <ul> <li>.</li> <li>.</li> <li>.&lt;</li></ul> | · · · · · · · · · · · · · · · · · · · | · · · · · · · · · · · · · · · · · · · | <br>· · · · · · · · · · · · · · · · · · · |  | · · · · · · · · · · · · · · · · · · · |     |

| Anzeige      | Abkürzung für     | Bedeutung                                       | Seite  |
|--------------|-------------------|-------------------------------------------------|--------|
| RLE          | alarm contact     | Alarmkontakt                                    | 30     |
| RL.d         | alarm delay       | Alarmverzögerung                                | 30     |
| APL          | application       | Anwendungsbereich                               | 25     |
| [RL          | calibration       | Funktionsgruppe<br>Kalibrieren                  | 32-37  |
| 6.E d        | calibration code  | Kalibrier-Code                                  | 19     |
| EL.H         | clean hold        | Clean-Hold-Nachwirkzeit                         | 26     |
| [Ln          | cleaner           | Wischersteuerung ein/aus                        | 24, 25 |
| E OF         | conversion factor | Faktor zur Umrechnung in<br>die Anwendereinheit | 38     |
| Eonc         | concentration     | Feststoffgehalt in ppm, g/l oder %              | 25     |
| EonF         | configuration     | Funktionsgruppe<br>Konfiguration                | 30     |
| Lor          | correction        | Korrektur Punkt 3                               | 37     |
| Corr         | correction        | Auswahl Korrektur Punkt 3                       | 34, 37 |
| [ру          | сору              | Datensatz kopieren                              | 30     |
| <i>E U S</i> |                   | Sensorvariante                                  | 25     |
| dRE          | data set          | Datensatz                                       | 30     |
| dafa         | data              | Funktionsgruppe<br>Kalibrierergebnisdaten       | 37     |
| dEEn         | deenergized       | Ruhekontakt                                     | 25     |
| dEF          | default           | Werkseinstellung                                | 30     |
| En           | energized         | Arbeitskontakt                                  | 25     |
| Edi E        | edit              | Eingabe der Kalibrierpunkte                     | 34, 36 |

| Anzeige | Abkürzung für               | Bedeutung                                                   | Seite  |
|---------|-----------------------------|-------------------------------------------------------------|--------|
| F, L    | filter                      | Filterzeit                                                  | 30     |
| F, E    | fit                         | Funktionsgruppe<br>Meßwertanpassung                         | 32     |
| FLEE    | fleeting contact            | Wischkontakt                                                | 30     |
| H,      | high                        | Max-Kontakt, Grenzwertüber-<br>wachung mit oberer Schwelle  | 22, 28 |
| KYS     | hysteresis                  | Hysterese                                                   | 22, 28 |
| IPE     | 1 point                     | 1-Punkt-Anpassung                                           | 32     |
| 1515    | limit contact.limit contact | Relaisauswahl<br>Grenzwertgeber 1 und 2                     | 25     |
| 16.56   | limit contact.spray cleaner | Relaisauswahl Grenzwertgeber<br>und Sprühreinigungskontakt  | 25     |
| Lo      | low                         | Min-Kontakt, Grenzwertüber-<br>wachung mit unterer Schwelle | 22, 28 |
| no      | no                          | Defaultwerte nicht setzen                                   | 30     |
| OF.d    | off delay                   | Abfallverzögerung                                           | 28     |
| oFF     | off                         | Grenzwertgeber aus,<br>Wischer aus                          | 24, 25 |
| OFS     | offset                      | Trübungsoffset                                              | 30     |
| OFL     | off time                    | Zeit zwischen zwei<br>Reinigungsschritten                   | 26     |
| on      | on                          | Grenzwertgeber ein,<br>Wischer ein                          | 24, 25 |
| ûnd     | on delay                    | Anzugsverzögerung                                           | 28     |
| Ont     | on time                     | Reinigungszeit                                              | 26     |
| Ûr      | over range                  | Anzeigebereich überschritten                                | 29     |
| out     | output                      | Stromausgang                                                | 29     |

| Anzeige | Abkürzung für | Bedeutung                                  | Seite      |
|---------|---------------|--------------------------------------------|------------|
| PEI     | point 1       | Punkt 1 der 3-Punkt-Kalibrierung           | 34, 36, 38 |
| PE.2    | point 2       | Punkt 2 der 3-Punkt-Kalibrierung           | 35, 36, 38 |
| PE3     | point 3       | Punkt 3 der 3-Punkt-Kalibrierung           | 35, 36, 38 |
| rEFL    | reflection    | Auswahl Einbauabgleich                     | 33         |
| rEF     | reflection    | Einbauabgleich                             | 33         |
| rEL     | relay         | Relaisfunktion                             | 25         |
| rng     | range         | Funktionsgruppe Meßbereich                 | 29         |
| r.0     | range 0 mA    | Anzeigewert bei 0 mA (020 mA)              | 29         |
| r.4     | range 4 mA    | Anzeigewert bei 4 mA (420 mA)              | 29         |
| 05.n    | range 20 mA   | Anzeigewert bei 20 mA (0/420 mA)           | 29         |
| 5E d    | setup code    | Setup-Code                                 | 19, 21, 23 |
| 5.5%    | spray cleaner | Sprühreinigung                             | 24         |
| 58.5    | sensor        | Naßkalibrierung                            | 34         |
| 5P {    | setpoint 1    | Grenzwert 1                                | 27, 28     |
| 5P 2    | setpoint 2    | Grenzwert 2                                | 22, 27, 28 |
| Sedy    | steady        | Dauerkontakt                               | 30         |
| 595     | system        | Funktionsgruppe Meßstelle<br>konfigurieren | 21, 25     |
| 5. 1    | slope 1       | Steilheit 1                                | 38         |
| 5.2     | slope 2       | Steilheit 2                                | 38         |
| turb    | turbidity     | Trübung in FNU                             | 25         |

| Anzeige | Abkürzung für       | Bedeutung                                      | Seite |
|---------|---------------------|------------------------------------------------|-------|
| ГЯЪ     | type                | Relaiskonfiguration                            | 25    |
| Ür-     | under range         | Anzeigebereich unterschritten                  | 29    |
| YES     | yes                 | übernehmen                                     | 30    |
| 0-20    |                     | Auswahl Ausgangsbereich<br>0 20 mA             | 29    |
| 4-20    |                     | Auswahl Ausgangsbereich<br>4 20 mA             | 29    |
| ЗРŁ     | 3-point calibration | Funktionsgruppe<br>3-Punkt-Naßkalibrierung     | 33    |
| - ] [-  |                     | Sensor CUS 31                                  | 25    |
| -41-    |                     | Sensor CUS 41                                  | 25    |
| 50      |                     | Relais 1 aus und<br>Sprühreinigungskontakt ein | 25    |
|         |                     | Sensor unbekannt<br>Sensorfehler               | 25    |

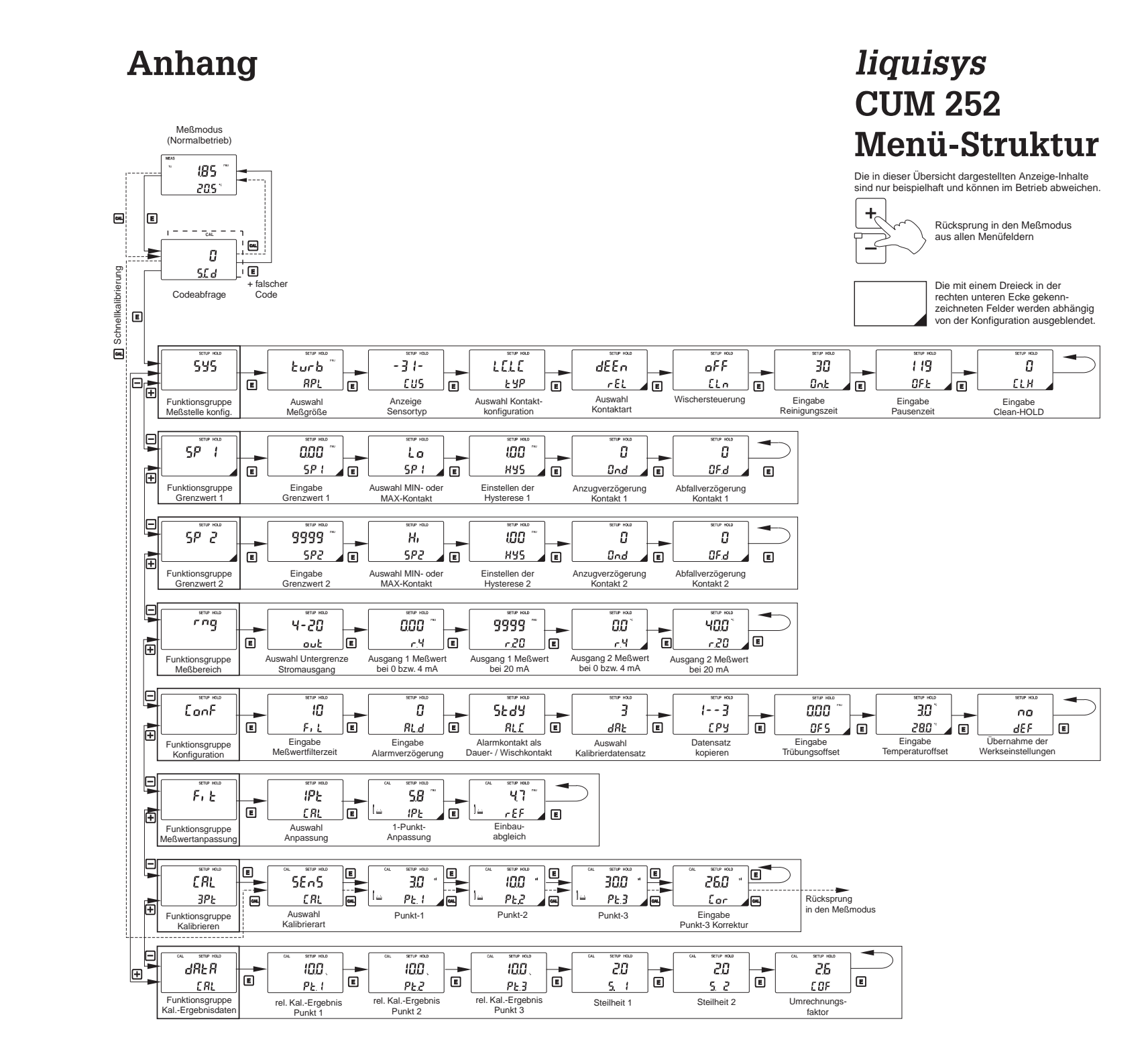

#### Europe

Austria Endress+Hauser Ges.m.b.H. Wion Tel. (0222) 88056-0. Fax (0222) 88056-35 Belarus Belorgsintez Minel Tel. (0172) 263166, Fax (0172) 263111 Belgium / Luxembourg Brussels Tel. (02) 248 06 00, Fax (02) 248 05 53 Bulgaria INTERTECH-AUTOMATION Sofia Tel. (02) 652809, Fax (02) 652809 Croatia Endress+Hauser GmbH+Co Zagreb Tel. (01) 660 14 18, Fax (01) 660 14 18 Czech Republic Endress+Hauser GmbH+Co. Ostrava Tel. (069) 661 1948, Fax (069) 661 2869 Denmark Endress+Hauser A/S Søborg Tel. (31) 673122, Fax (31) 673045 Finland Endress+Hauser Oy Espoo Tel. (90) 8596155, Fax (90) 8596055 France Endress+Hauser Huningue Tel. (03) 89696768, Fax (03) 89694802 Germany Endress+Hauser Meßtechnik GmbH+Co. Weil am Rhein Tel. (07621) 975-01, Fax (07621) 975-555 Great Britain Endress+Hauser Ltd. Manchester Tel. (0161) 2865000, Fax (0161) 9981841 Greece I & G Building Services Automation S.A. Athens Tel. (01) 924 1500, Fax (01) 922 1714 Hungary Mile Ipari-Elektro Budapest Tel. (01) 261 55 35, Fax (01) 261 55 35 Ireland Flomeaco Company Ltd. Kildare Tel. (045) 868615, Fax (045) 868182 Italy Endress+Hauser Italia S.p.A. Cernusco s/N Milano Tel. (02) 92106421, Fax (02) 92107153 Netherlands Endress+Hauser B.V. Naarden Tel. (035) 6958611, Fax (035) 6958825 Norway Endress+Hauser A/S Tranby Tel. (032) 851085, Fax (032) 851112 Poland Endress+Hauser Polska Sp. z o.o. Warsaw Tel. (022) 6510174, Fax (022) 6510178 Portugal Tecnisis - Tecnica de Sistemas Industriais Linda-a-Velha Tel. (01) 417 26 37. Fax (01) 418 52 78

Europe

Russia Avtomatika-Sever Ltd. St. Petersburg Tel. (0812) 5561321, Fax (0812) 5561321 Slovak Republic Transcom Technik s.r.o. Bratislava Tel. (07) 521 31 61, Fax (07) 521 31 81 Slovenia D Endress+Hauser D O O Liubliana Tel. (061) 1592217, Fax (061) 1592298 Spain Endress+Hauser S.A. Barcelona Tel. (93) 4734644, Fax (93) 4733839 Sweden Endress+Hauser AB Sollentuna Tel. (08) 6261600. Fax (08) 6269477 Switzerland Endress+Hauser AG Reinach/BL 1 Tel. (061) 7156222, Fax (061) 7111650 Turkey Intek Endüstriyel Ölcü ve Kontrol Sistemleri Istanbul Tel. (0212) 2751355, Fax (0212) 2662775 Ukraine Industria Ukraïna Kiev Tel. (044) 2685213. Fax (044) 2685213

#### Overseas

Argentina Servotron SACIFI Buenos Aires Tel. (01) 7 02 11 22, Fax (01) 3 34 01 04 Australia GEC Alsthom LTD. Sydney Tel. (02) 6450777, Fax (02) 96450818 Brazil Servotek Sao Paulo Tel. (011) 5363455, Fax (011) 5363067 Canada □ Endress+Hauser Ltd. Burlington, Ontario Tel. (905) 681 9292, Fax (905) 681 9444 Chile DIN Instrumentos Ltda. Santiago Tel. (02) 2 05 01 00, Fax (02) 2 25 81 39 China Endress+Hauser Shanghai Shanghai Tel. (021) 64646700, Fax (021) 64747860 Hong Kong Endress+Hauser (H.K.) Ltd. Hong Kong Tel. (0852) 25283120, Fax (0852) 28654171 India Endress+Hauser India Branch Office Mumbay Tel. (022) 6045578, Fax (022) 6040211 Indonesia PT Grama Bazita Jakarta Tel. (021) 7975083, Fax (021) 7975089 Israel Instrumetrics Industrial Control Ltd Tel-Aviv

Tel. (03) 6480205, Fax (03) 647 1992

#### Overseas

Japan Sakura Endress Co., Ltd. Tokyo Tel. (422) 540611, Fax (422) 550275 Kingdom of Saudi Arabia Anasia Jeddah Tel. (03) 671 00 14, Fax (03) 672 59 29 Kuwait Maritime & Mercantile Co. K.S.C. Safat Tel. (05) 2434752, Fax (05) 2441486 Malaysia □ Endress+Hauser (M) Sdn. Bhd. Petaling Jaya, Selangor Darul Ehsan Tel. (03) 7 33 48 48, Fax (03) 7 33 88 00 Mexico Endress+Hauser Instruments International Mexico City Office, Mexico D.F. Tel. (05) 5689658, Fax (05) 5684183 New Zealand EMC Industrial Instrumentation Auckland Tel. (09) 4 44 92 29, Fax (09) 4 44 11 45 Philippines Brenton Industries Inc. Makati Metro Manila Tel. (2) 8430661, Fax (2) 8175739 Singapore Endress+Hauser (S.E.A.) Pte., Ltd. Singapore Tel. 4688222, Fax 4666848 South Africa Endress+Hauser Pty. Ltd. Sandton Tel. (11) 444 1386, Fax (11) 444 1977 South Korea Hitrol Co. Ltd. Bucheon City Tel. (032) 6723131, Fax (032) 6720090 Sultanate of Oman Mustafa & Jawad Sience & Industry Co. L.L.C. Ruwi Tel. (08) 60 20 09, Fax (08) 60 70 66 Taiwan Kingjarl Corporation Taipei R.O.C. Tel. (02) 7 18 39 38, Fax (02) 7 13 41 90 Thailand Endress+Hauser Ltd. Bangkok Tel. (02) 9 967811-20, Fax (02) 9 967810 United Arab Emirates Descon Trading EST. Dubai Tel. (04) 35 95 22, Fax (04) 35 96 17 USA Endress+Hauser Inc. Greenwood, Indiana Tel. (0317) 5 35-71 38, Fax (0317) 5 35-14 89 Venezuela H. Z. Instrumentos C.A. Caracas Tel. (02) 9798813, Fax (02) 9799608

#### All other countries

□ Endress+Hauser GmbH+Co. Instruments International Weil am Rhein, Germany Tel. (07621) 975-02, Fax (07621) 975345

Unternehmen der Endress+Hauser-Gruppe

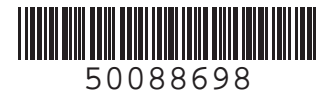

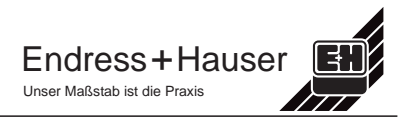